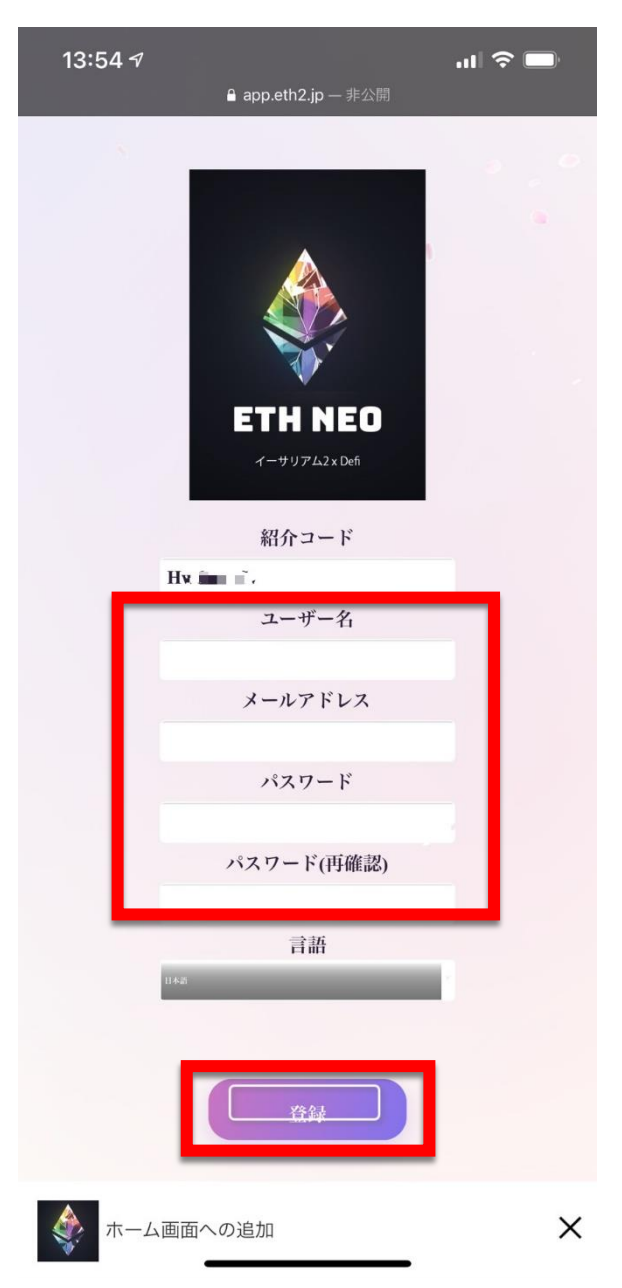

**ETH NEO新規登録手順** 紹介URLはご紹介者様からお受け取りください。 登録済みでログインする方はこちら https://app.eth2.jp/login

← 「ユーザー名」を入力 ← 「メールアドレス」を入力 ← 「パスワード」を2回入力

← 「登録」をタップ

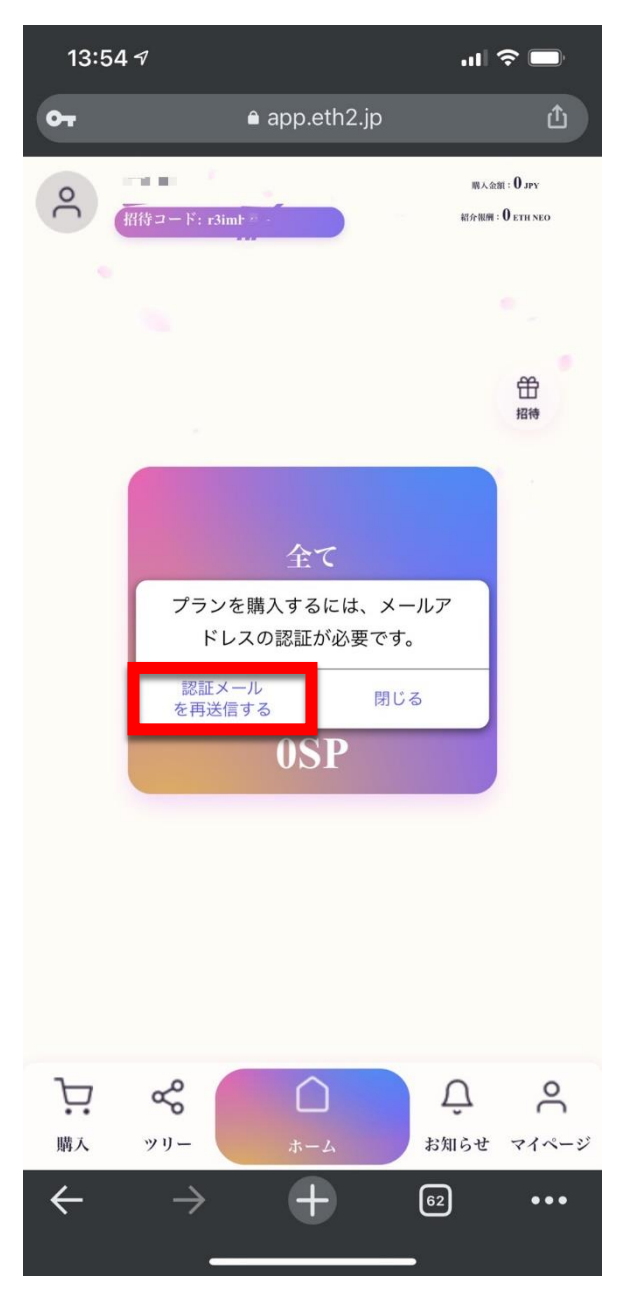

### メール認証する

ご登録したメール認証しないと、 紹介することができません。 パッケージ購入もできません。

#### ← 「認証メールを再送信する」をタップ

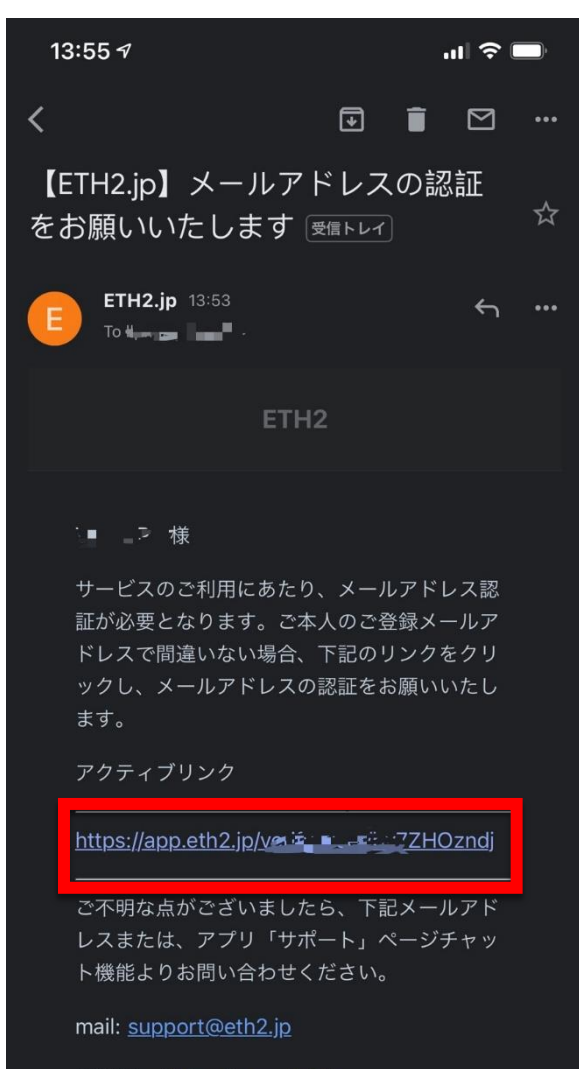

#### ETH2.jp: https://app.eth2.jp

© 2021 ETH2. All rights reserved.

## メール認証する

ご登録したメールに アクティブリンクが送られます。

#### ← 「メールを確認してリンク」をタップ

| <b>16:08 √</b><br><ul> <li>Gmail</li> </ul> |                      | ul 🗢 🔲 |
|---------------------------------------------|----------------------|--------|
|                                             | ê app.eth2.jp        | ٢      |
|                                             |                      |        |
|                                             |                      |        |
|                                             |                      |        |
|                                             |                      |        |
|                                             |                      |        |
|                                             |                      |        |
|                                             |                      |        |
|                                             |                      |        |
|                                             |                      |        |
|                                             | Your account is veri | fied!  |
|                                             | ОК                   |        |
|                                             | _                    |        |
|                                             |                      |        |
|                                             |                      |        |
|                                             |                      |        |
|                                             |                      |        |
|                                             |                      |        |
|                                             |                      |        |
|                                             |                      |        |
| $\leftarrow$ -                              | > <b>+</b>           | 63 ••• |
|                                             |                      |        |

| メール認証完 |
|--------|
|--------|

アクティブリンクをタップすると 「Your account is verified」と表示、 アカウントが有効されたことにな ります。

← 「OK」をタップ

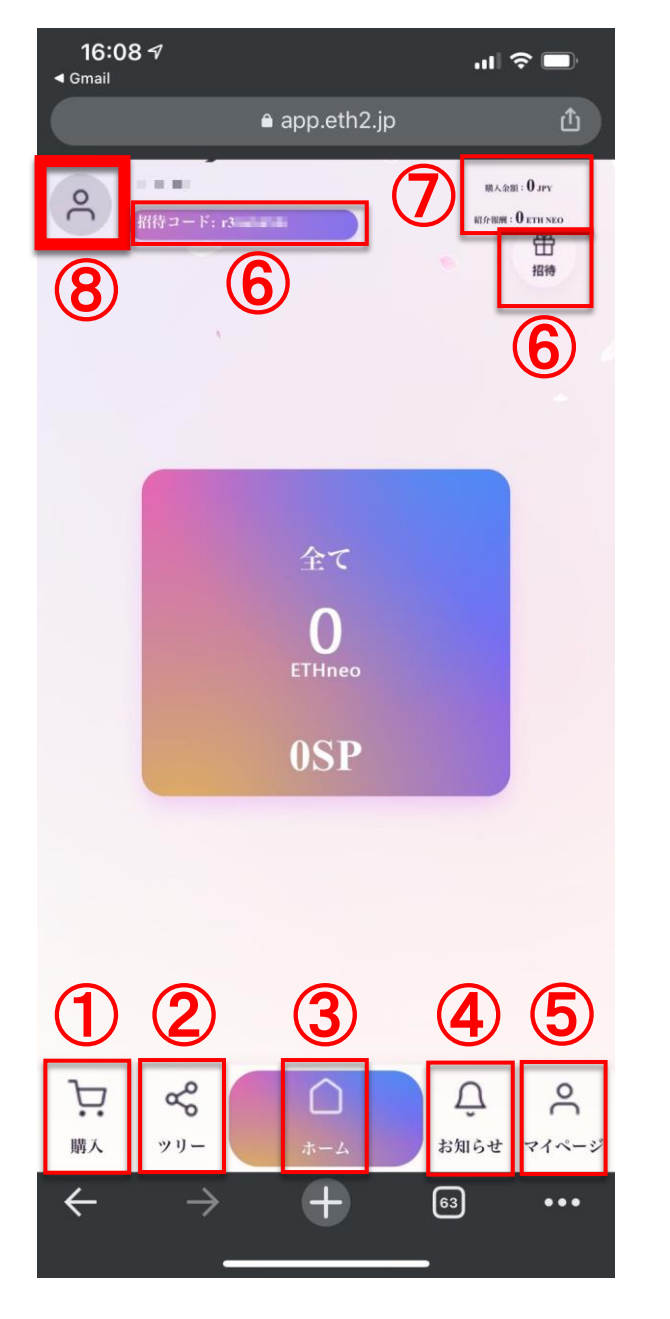

ETH NEO機能を順番に 説明していきます。

各種設定

←をタップ

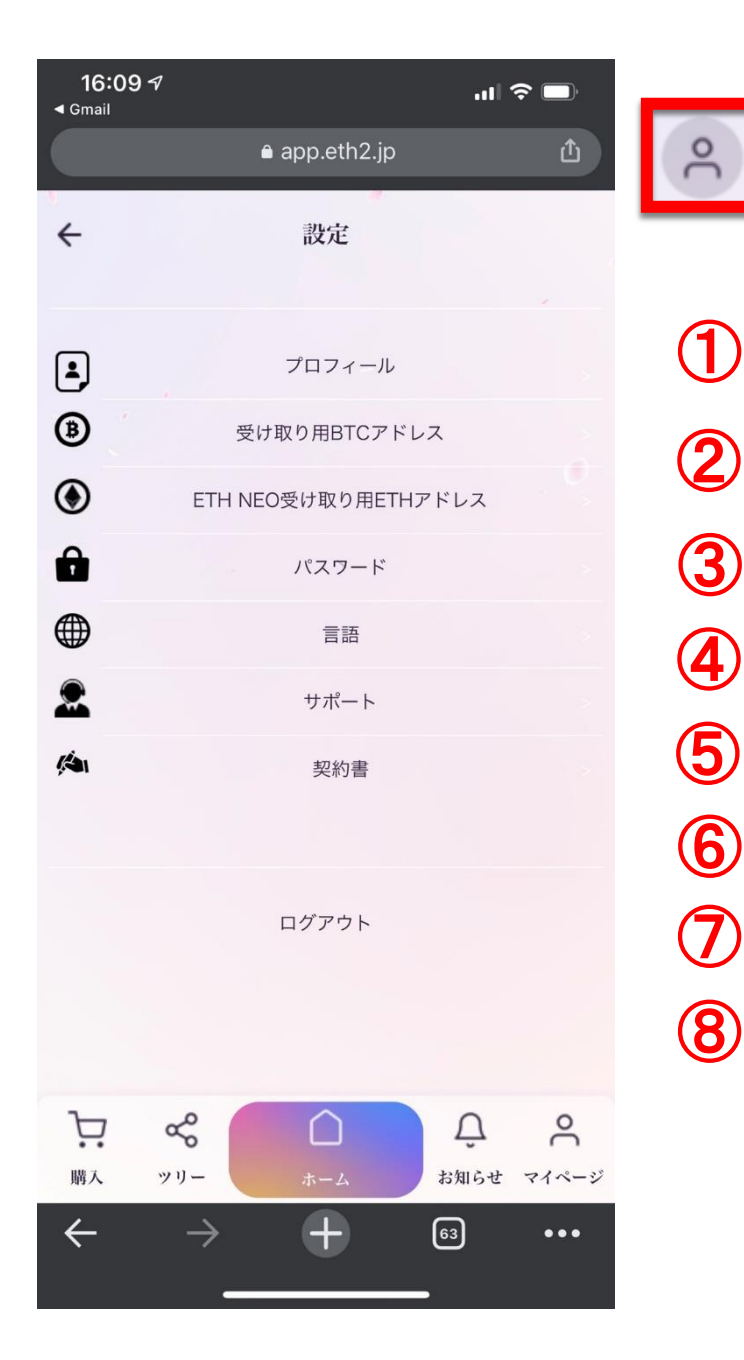

(1)「プロフィール」 ②「受け取り用BTCアドレス」 ③「ETH NEO受け取り用ETHアドレス」 4 「パスワード」 「言語」 (5) 「サポート」 「契約書」 8「ログアウト」

プロフィール設定

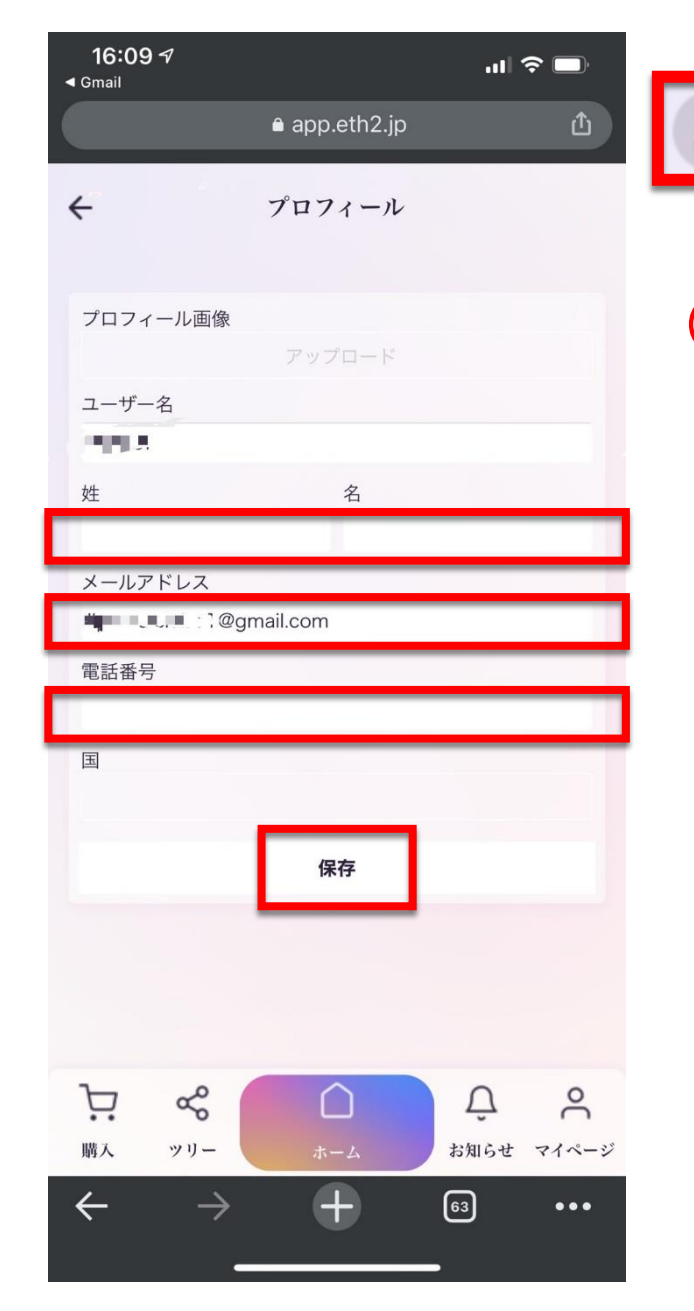

←をタップ 2

「プロフィール」をタップします。
 ユーザー名は変更不可
 お名前を本名で入力してください。
 メールアドレスは最初の登録したものが表示され、
 変更可能です。
 電話番号を入力。
 国を選びます(JAPAN)
 保存をタップ。

パッケージ購入するときに本人の サインが必要になりますので先に 登録しておきましょう。

### BTCアドレス設定

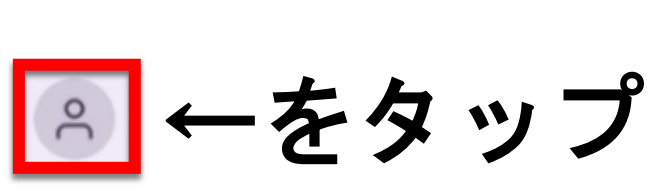

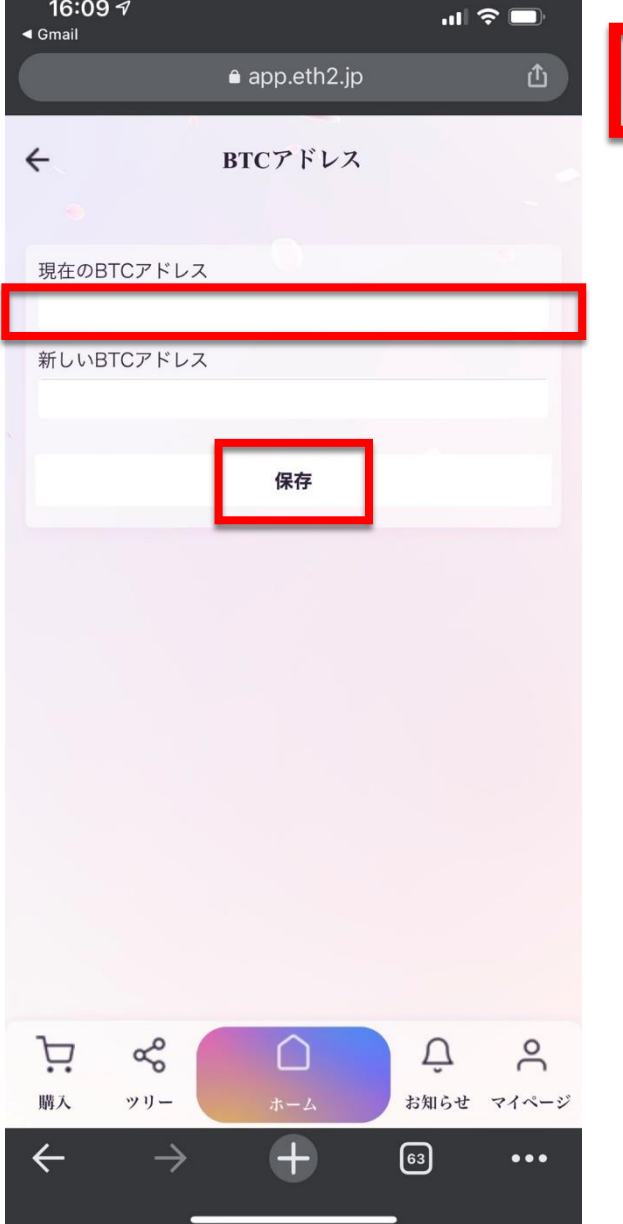

16:09 7

 ②「受け取り用BTCアドレス」を登録します。 ボーナスは基本BTCで支払いされます。 登録したBTCアドレスに送金されます。 保存をタップ。

# ETH NEO受け取り用ETHアドレス設定

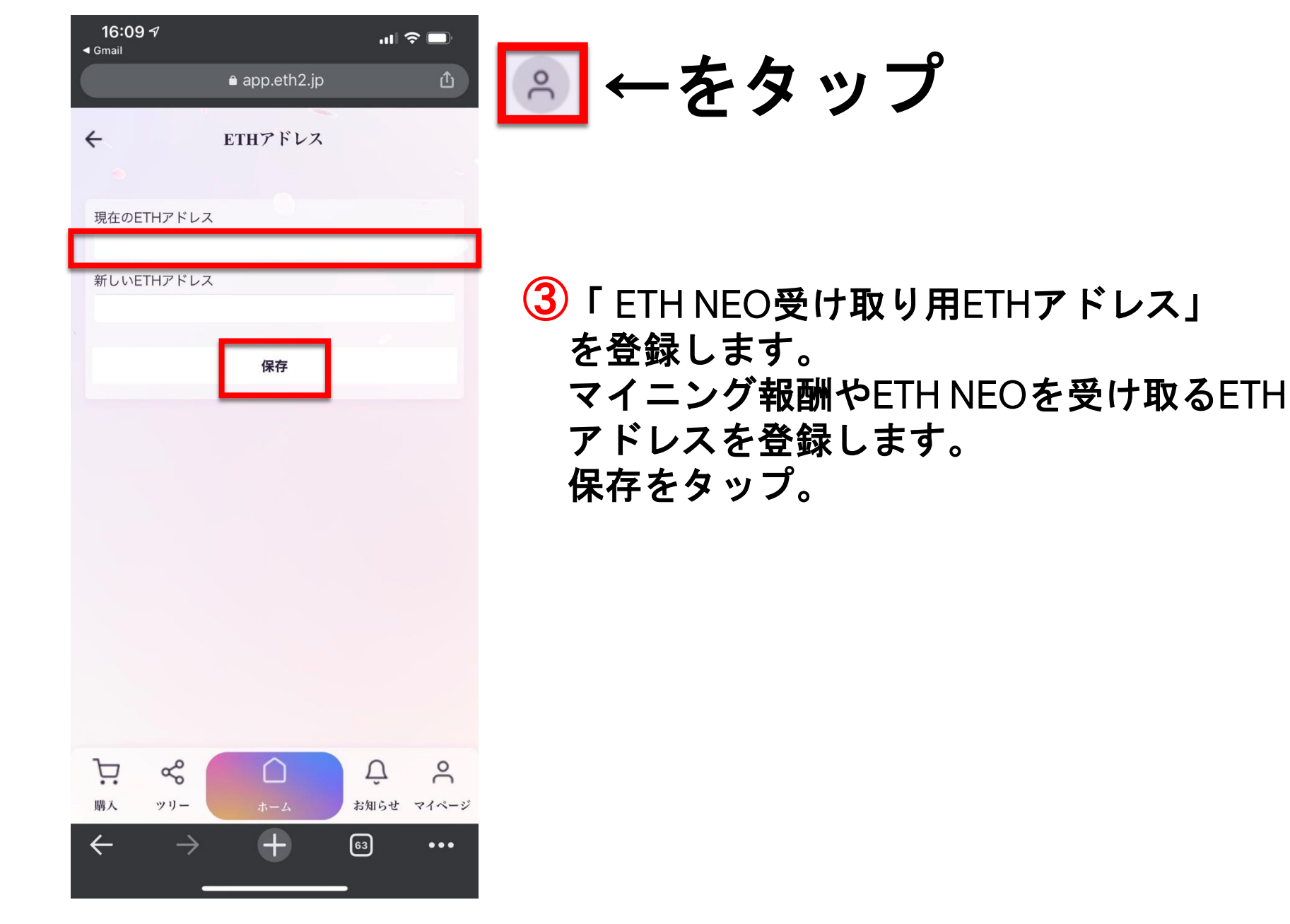

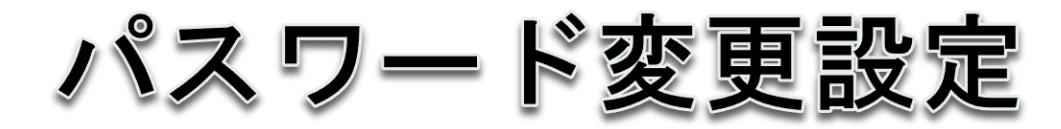

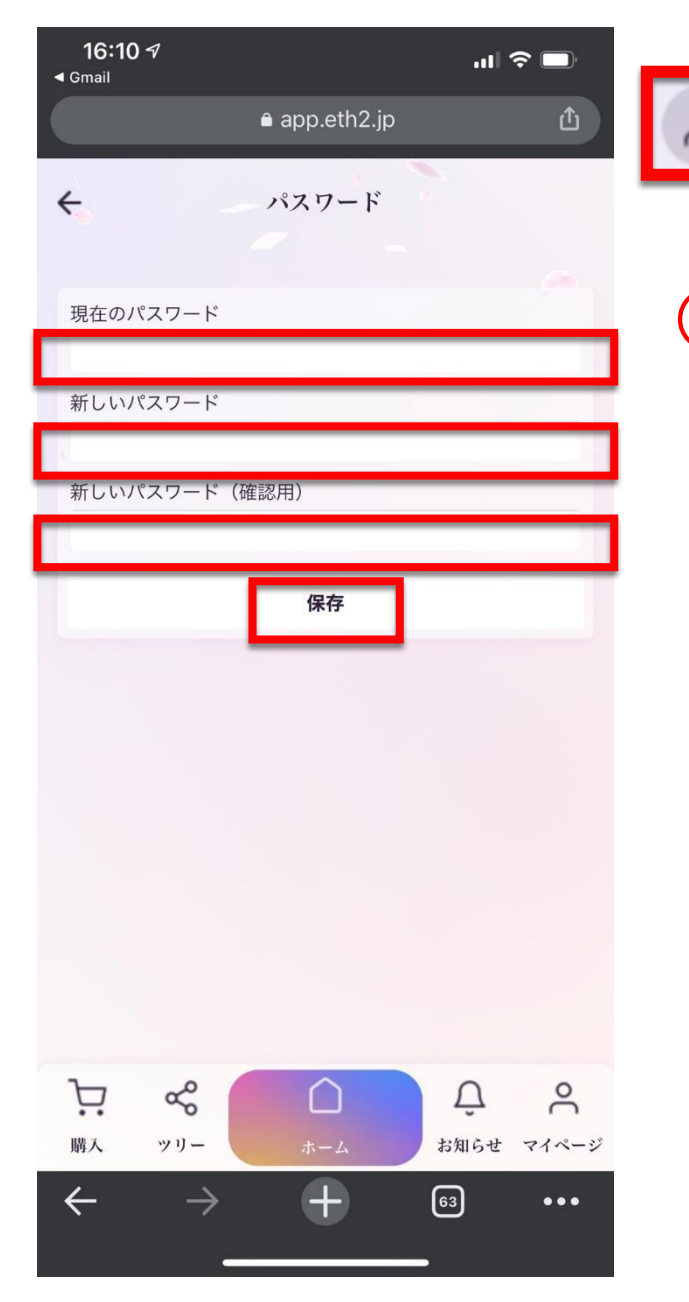

←をタップ <u>е</u>

④「パスワード」変更できます。 現在のパスワードを入力して、 新しいパスワードを2回入力して変更可能。 保存をタップ。

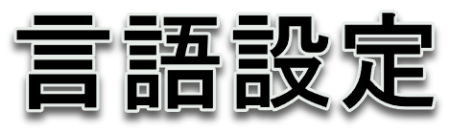

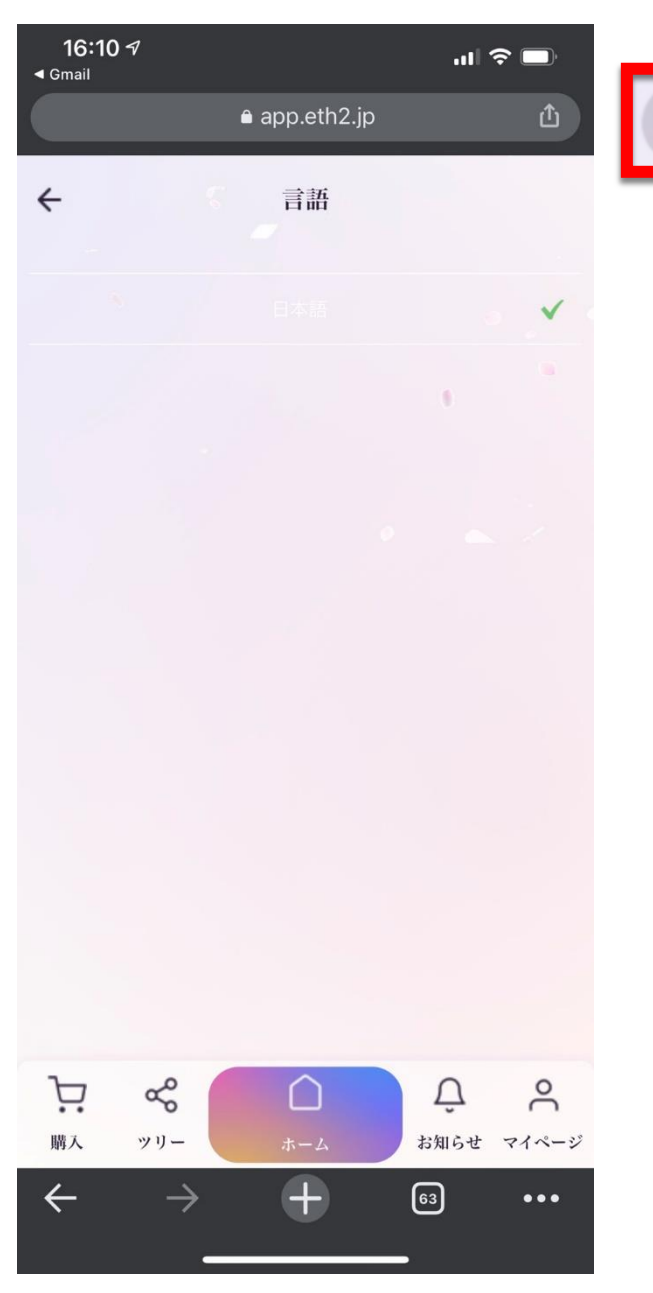

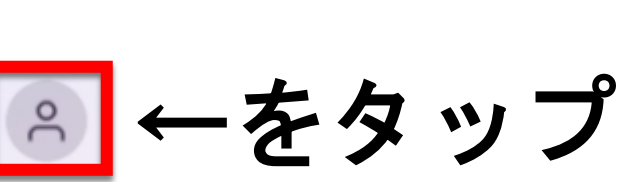

5「言語」変更できます。

サポート ←をタップ 2

**⑥**「サポート」を希望の方はチャット機能が使 えます。

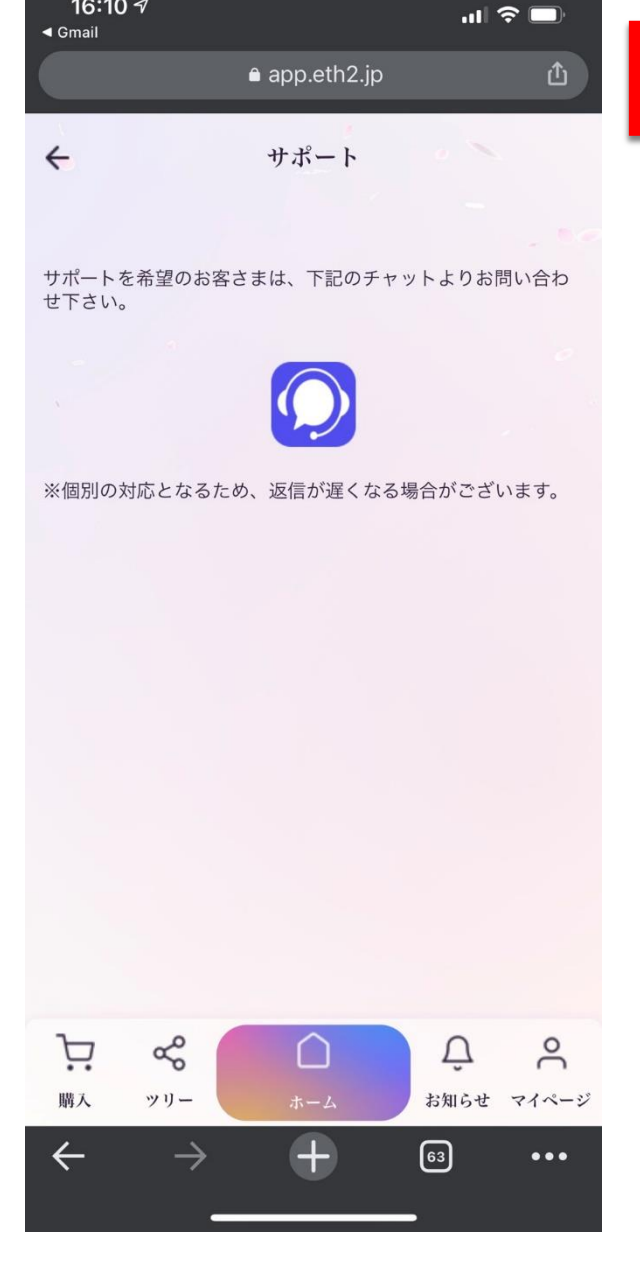

16:10 7

契約書

16:10 7 .ul 穼 🗖 ◄ Gmail ● app.eth2.jp ? ~ サービス同意書面 ETH2 Defi サービス利用規約 Rokes (以下、「当社」という。) が運営するサービスである ETH2 Defi(以下、「本サ ービス」という。)を利用するには、予め ETH2 Defi サービス利用規約(以下、「本規 約1という。)に目意の上、本サービスの利用登録を行うものとします。本サービス 利用申込みによって、ユーザーは、本規約及びこれに間連する規約・通知等の全てに 同意したものとする。 1. 本規約について 1-1. 一般条項 本規約は本サービスに登録するユーザー(2-2の規定に基づき登録を完了した者をい う。) と当社の間で、仮想通貨 ETH のパリデートサービス (ETH の送受信等にかかるイン フラ環境への ETH の提供) に関する業務委託契約としての性質を有し、本規約への同意は 両者間での業務委託契約の締結を意味する。 1-2. 補足条項 本サービスは仮想通貨 ETH の国際的流通、発展に寄与する世界中の保有者によって分散的 に管理される機構(以下、「本機構」という。)が実施する ETH1 から ETH2 へのシステム アップデートに依拠したものであり、本機構のルールの変更等を受けて、当社は予告なし に本規約の条項を変更する裁量権を有する。また、条項を変更した場合に当社はユーザー が利用するマイページまたは電子メールを通じて変更内容を告知することとし、これを受 けてユーザーはサービスの利用継続の可否を決定することができる。なお、本規約の変更 「「「」」の「」」、サービスを解約しなか 後、ユーザーが本サー った場合には、ユーザ P Å 0 Ũ 購入 ッリー お知らせ マイページ + $\leftarrow$  $\rightarrow$ 63 •••

▲ ←をタップ

⑦「契約書」を読んでいただき、同意して、 署名する。 パッケージ購入時には、契約書に電子サイン して保存している必要があります。

ログアウト

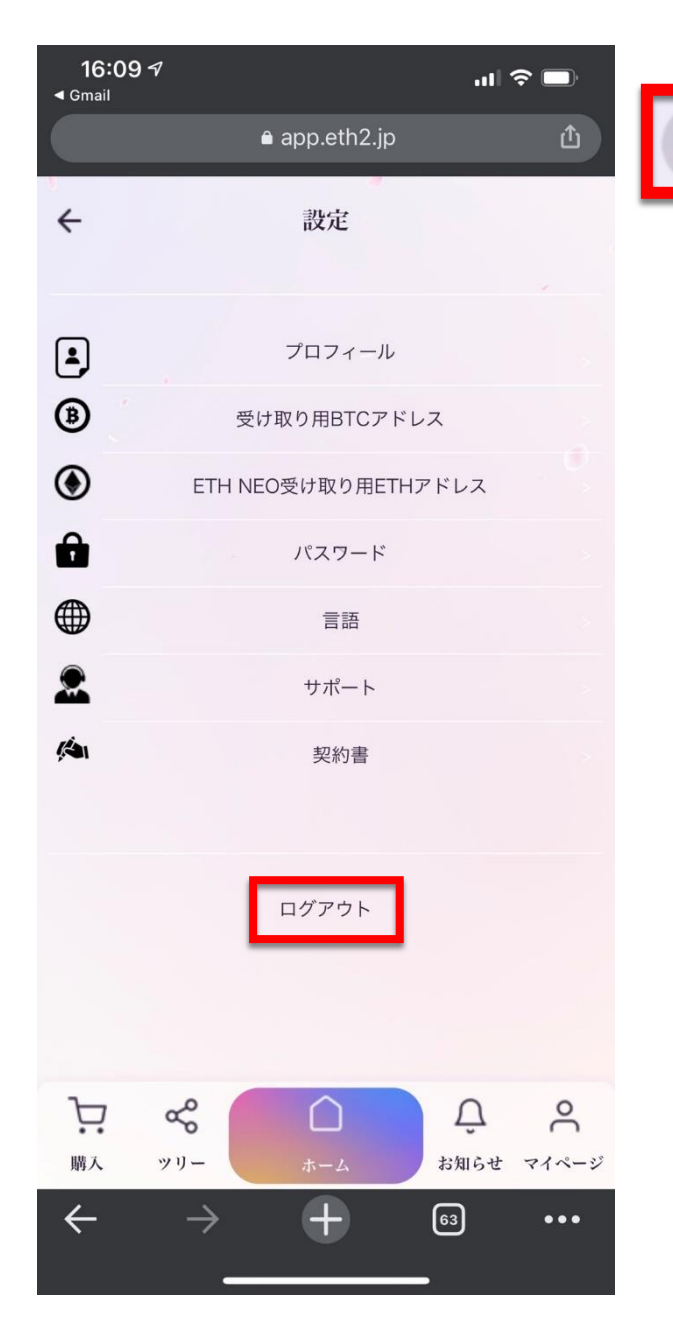

◉←をタップ

8 「ログアウト」をタップして退出できます。

ログアウトして再度ログイン する方はこちらをタップ

https://app.eth2.jp/login

パッケージ購入

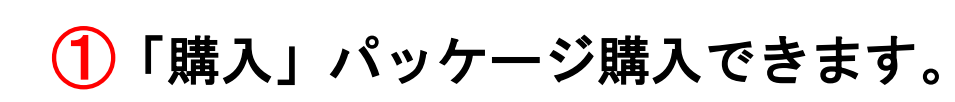

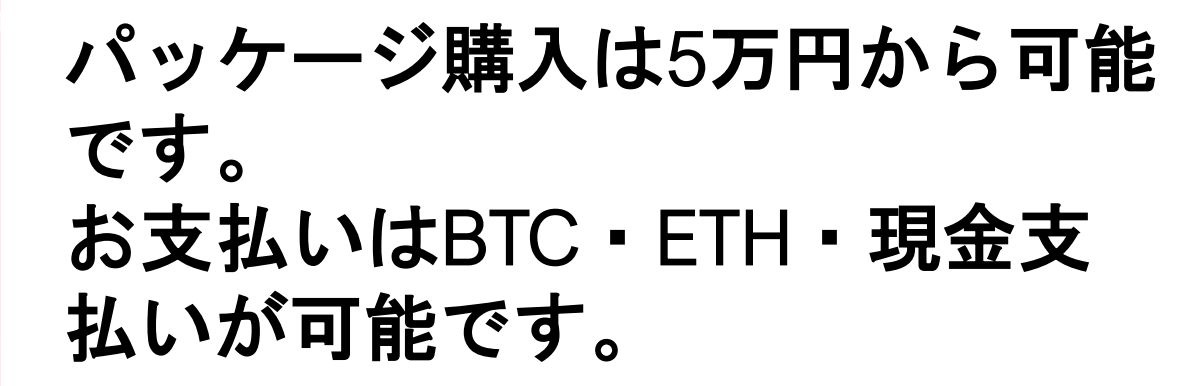

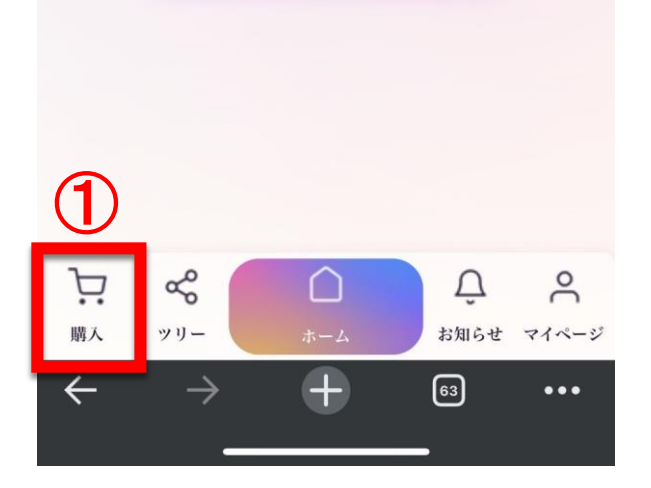

app.eth2.jp

全て

 $\mathbf{0}$ 

**OSP** 

.11 🗢 🗔

期人金額:0 JPY

Ri介服用:0 ETH NEO 留待 招待

16:08 7

1.0.00

招待コード: r3

**⊲** Gmail

9

←「購入」をタップ

パッケージ購入

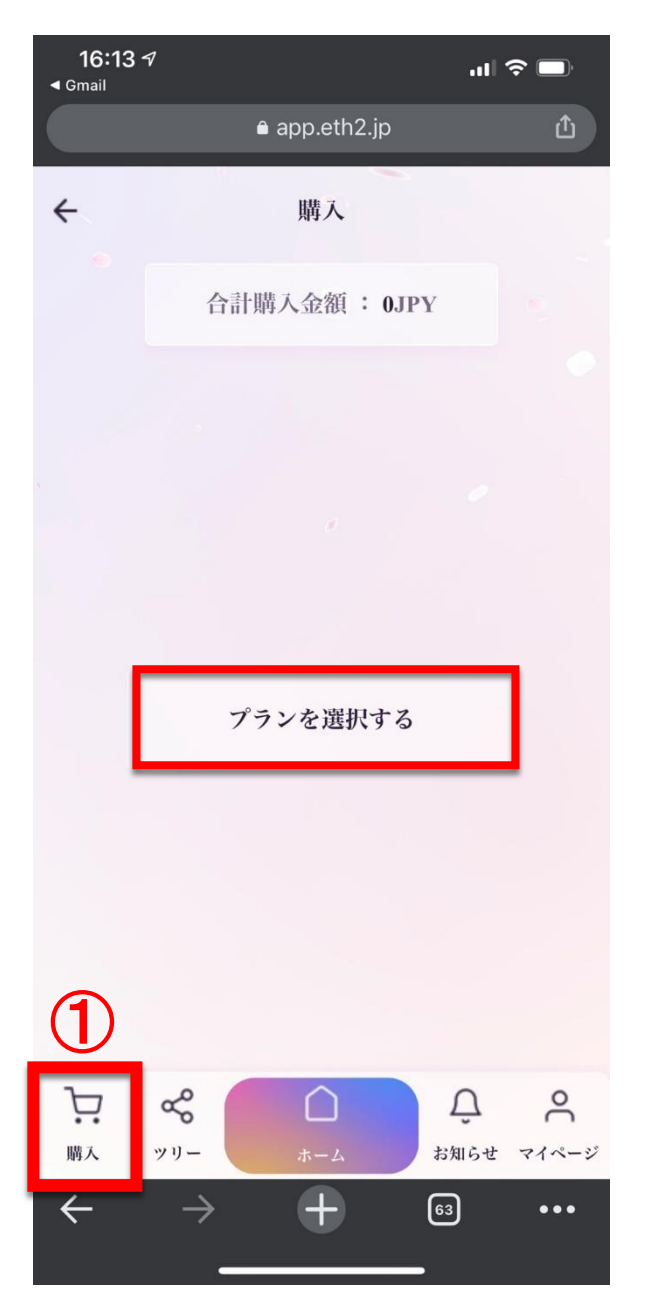

#### ← 「プランを選択する」をタップ

パッケージ購入

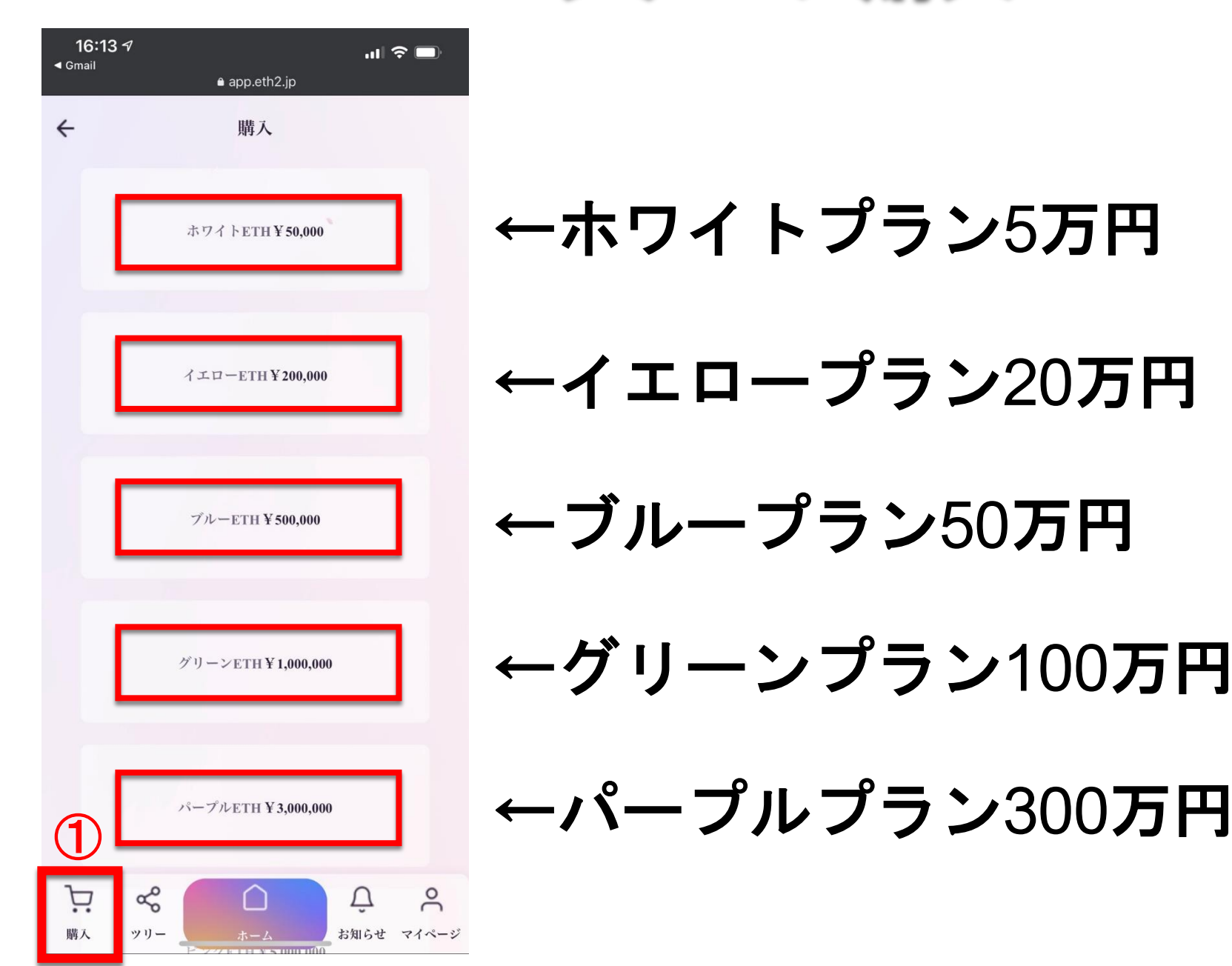

パッケージ購入

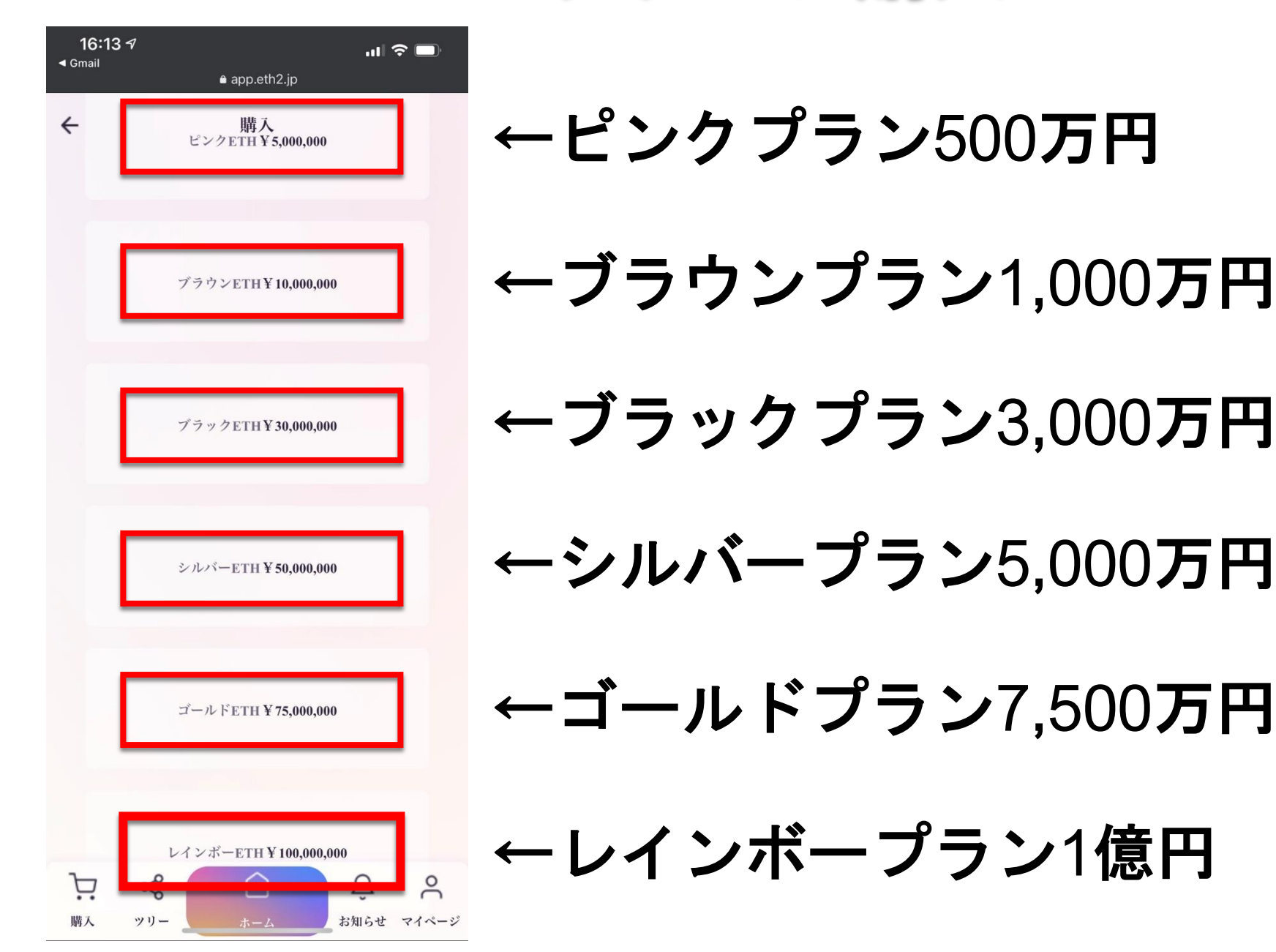

パッケージ購入

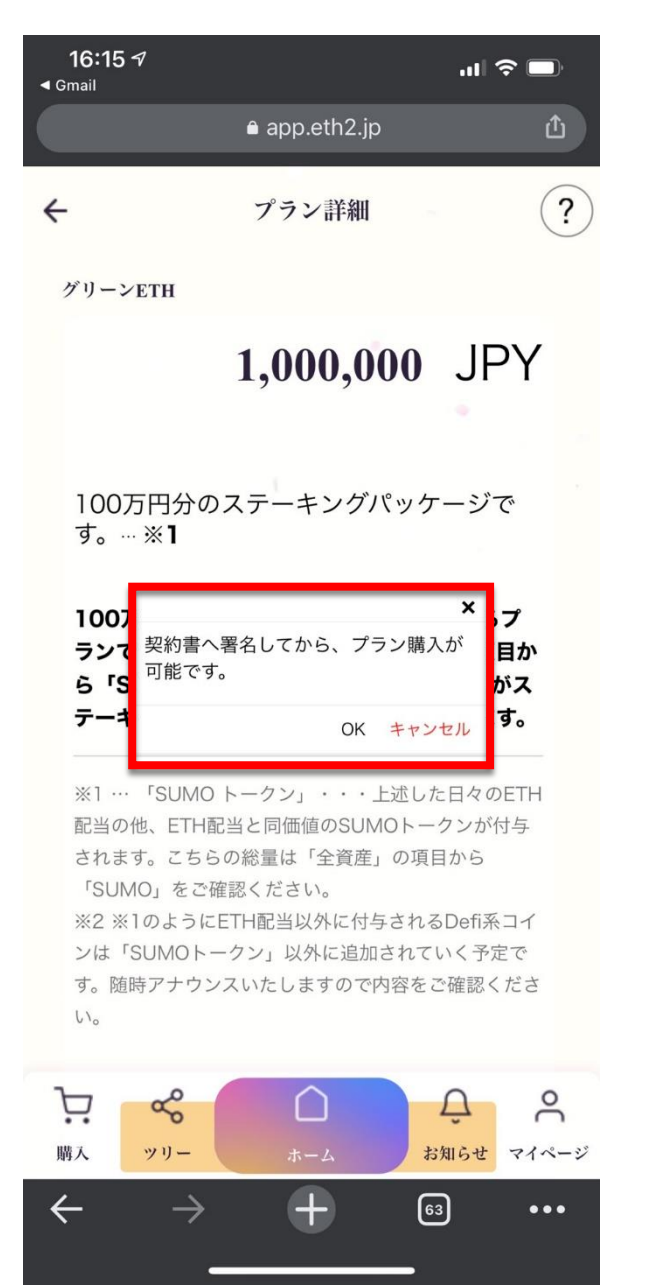

″ソーンETHY1,000,000 ← 「グリーンを選択する」

#### パッケージ購入時には契約書へ署名 (電子サイン)してからプラン購入が 可能になります。

ー「OK」をタップ

プロフィール設定がまだの方は 個人情報を入力しましょう。

パッケージ購入

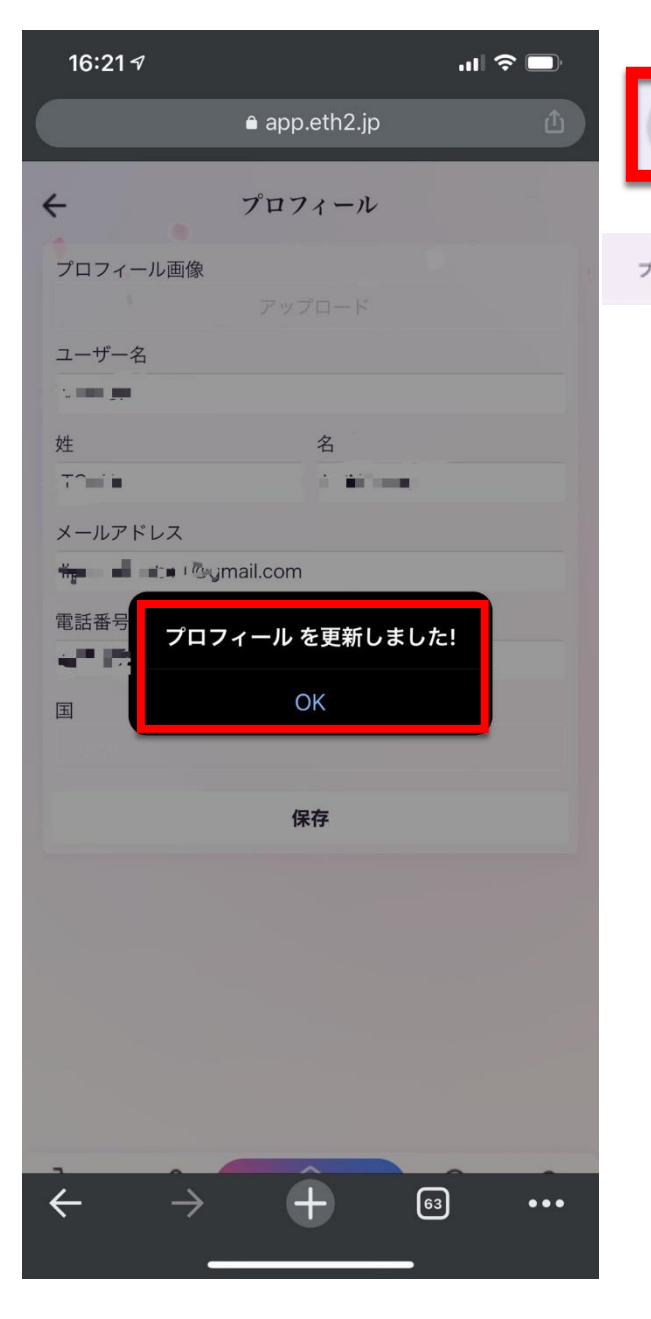

←をタップ 9

~~~をタップ

プロフィール設定で個人情報を入力。 保存をタップして更新完了。

← 「OK」をタップ

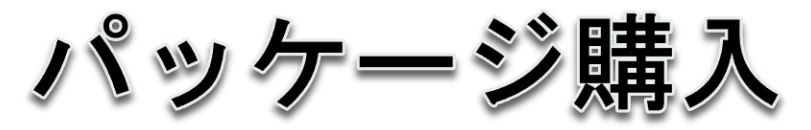

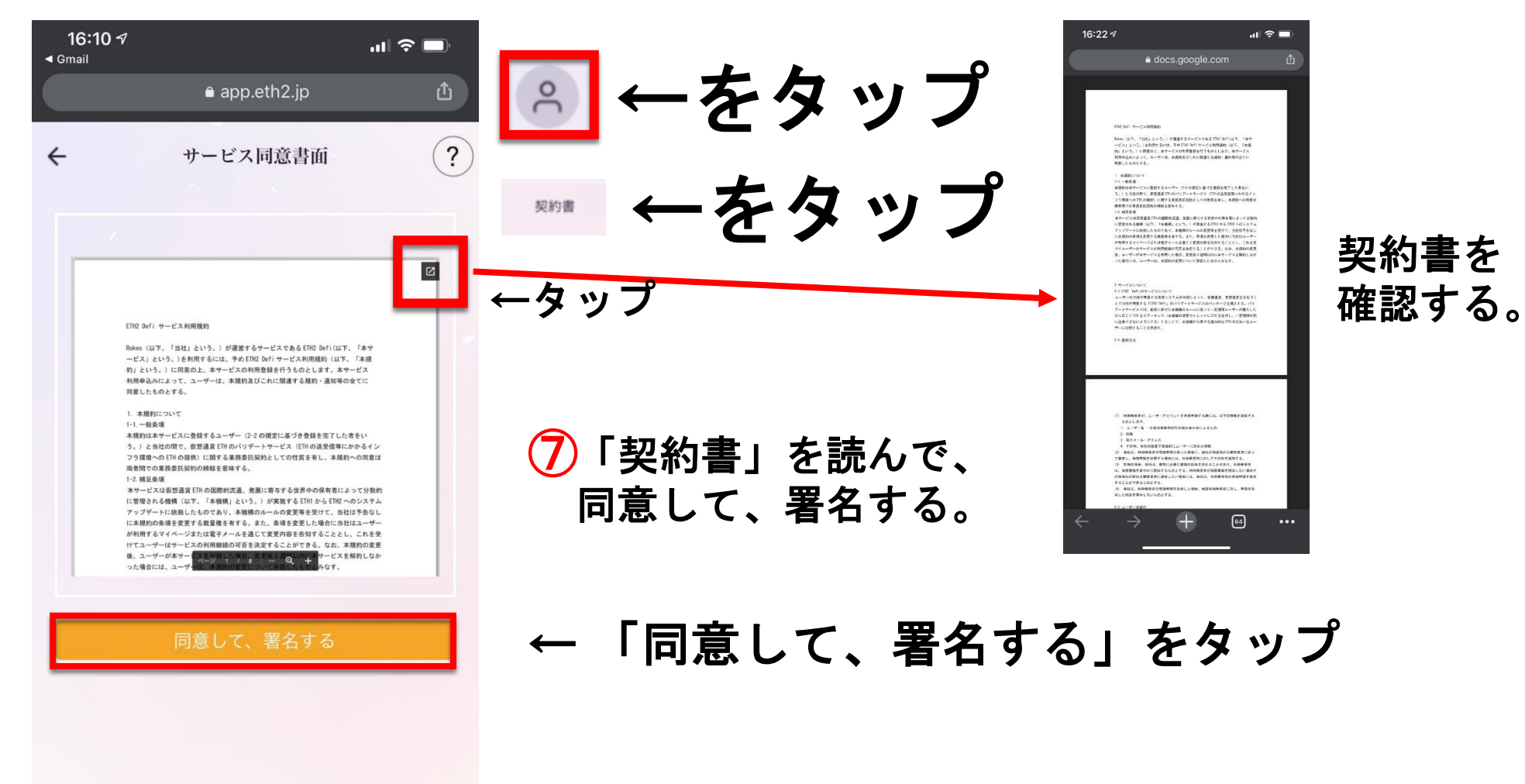

P

購入

 $\leftarrow$ 

Å

ッリー

0

...

お知らせ マイページ

Ű

63

╋

パッケージ購入

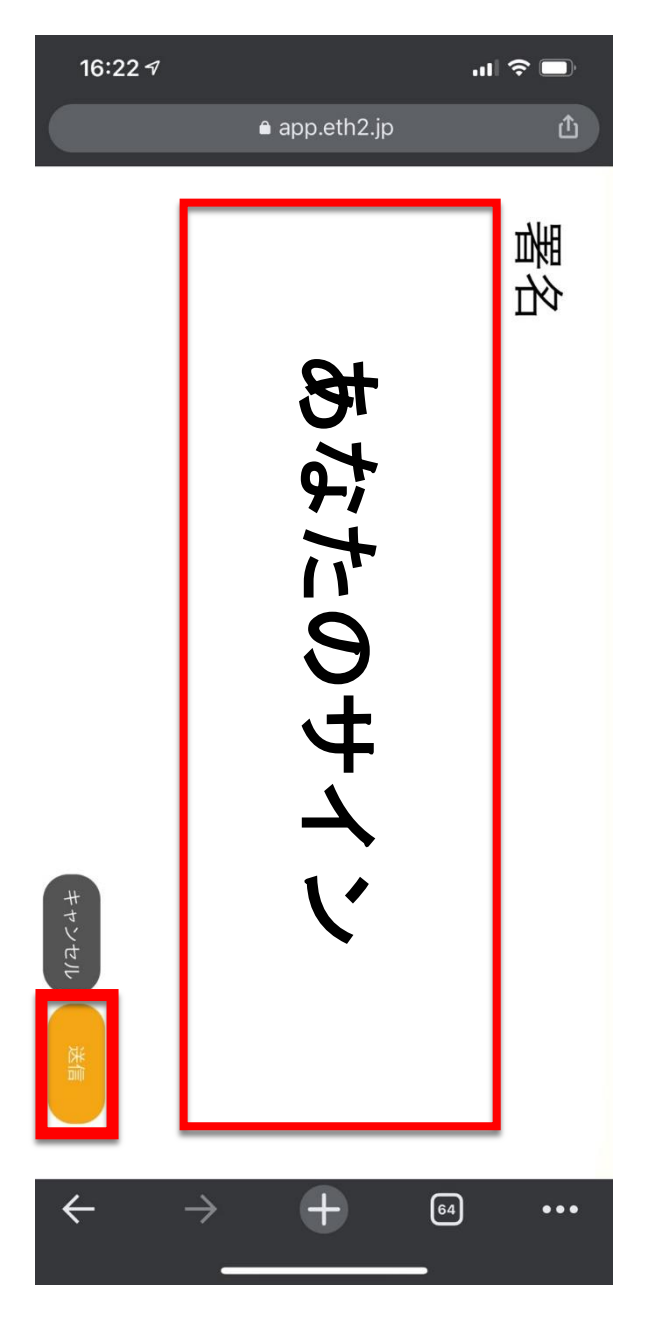

スマホの上から指でなぞって 本人のサインをします。

←「送信」をタップ

パッケージ購入

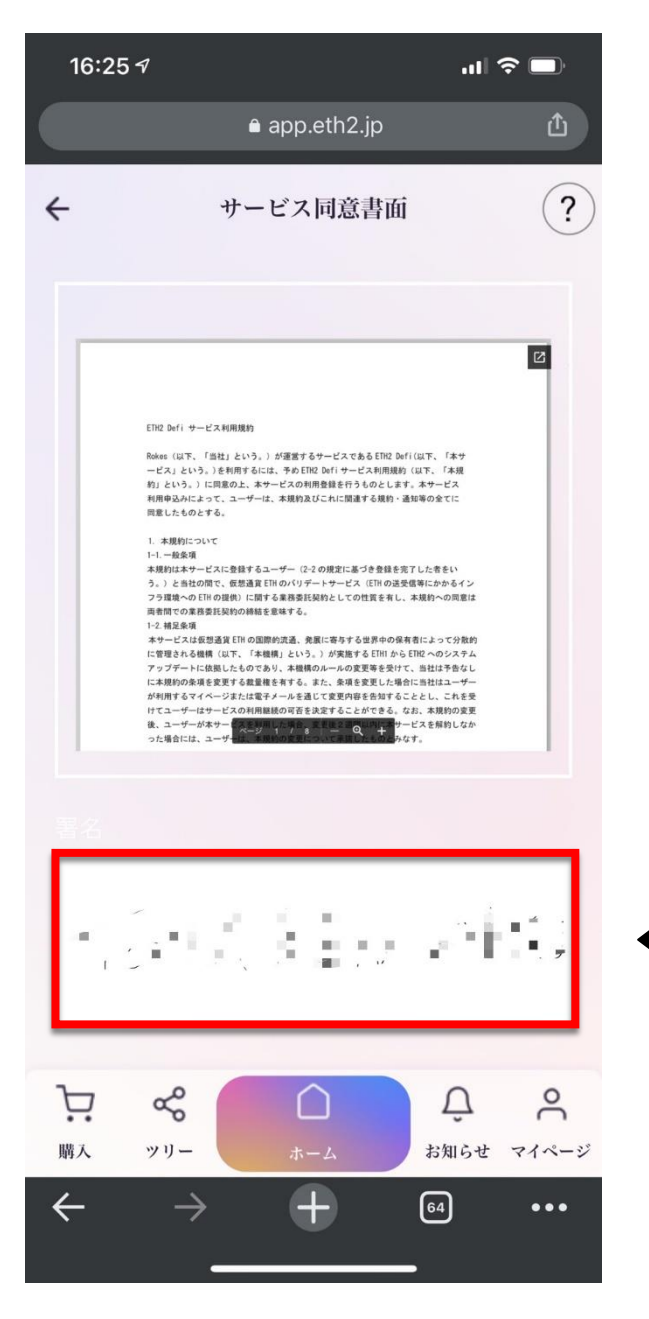

#### 契約書に同意して、電子サインをして、 これでパッケージ購入することができます。

#### ← 「あなたのサイン」完了しました。

パッケージ購入

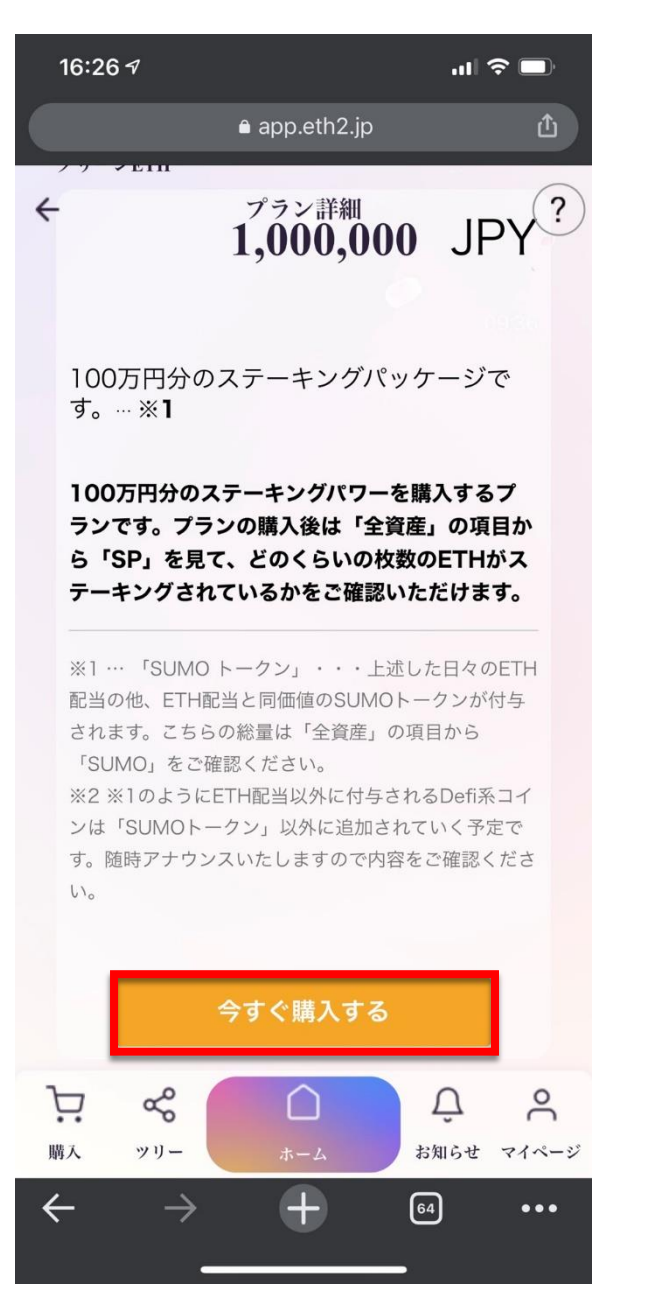

| グリーンETH ¥ 1,000,000 |
|---------------------|
|---------------------|

#### ← 「グリーンを選択する」

#### ステーキングパッケージ詳細を確認

#### ← 「今すぐ購入する」をタップ

パッケージ購入

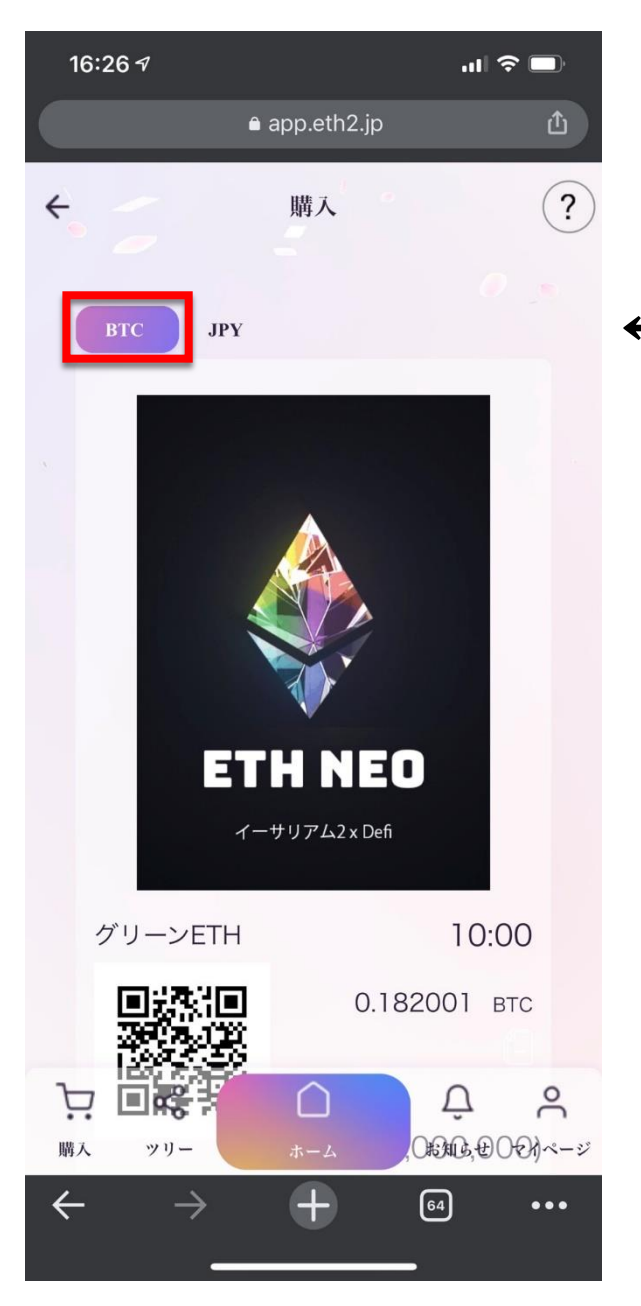

#### ← 「BTC」になっています。

パッケージ購入

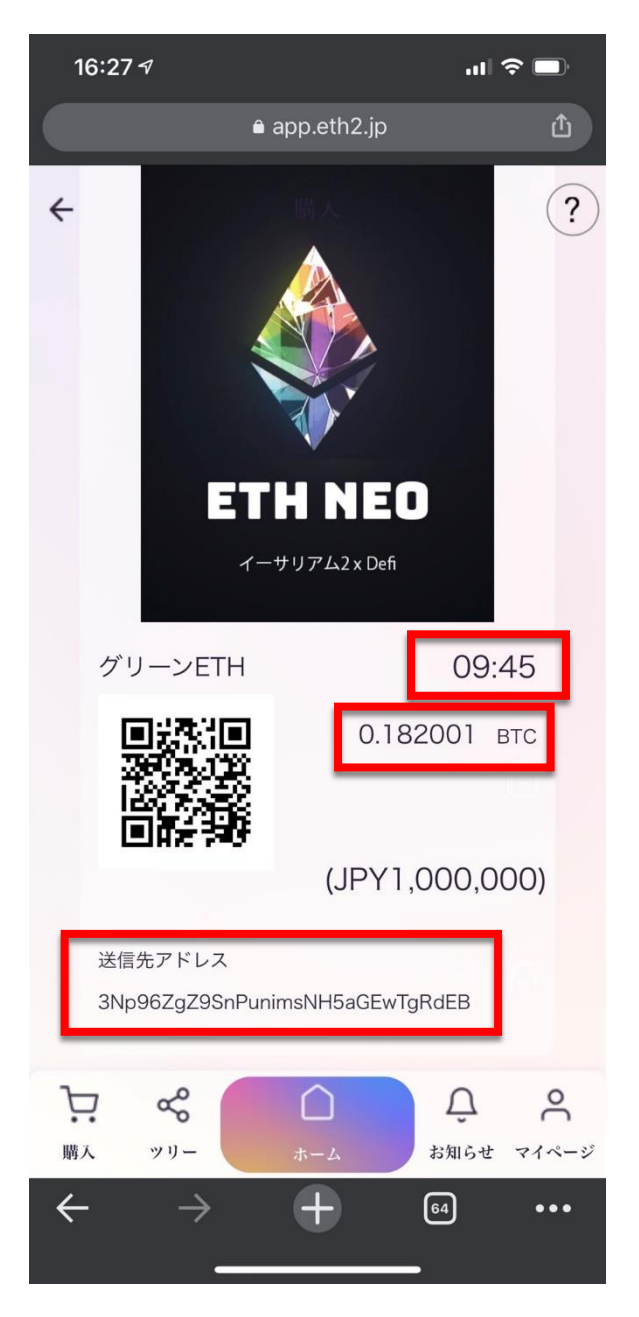

BTCでの決済です。 ETHや日本円支払いもあります。

←「10分間有効」その間に決済完了する。
 ←「100万円分のBTC」この枚数を送る。

←「BTC送信先アドレス」コピーして決済。
必ずコピーしてご利用ください。
最初と最後が隠れている場合があります。

パッケージ購入

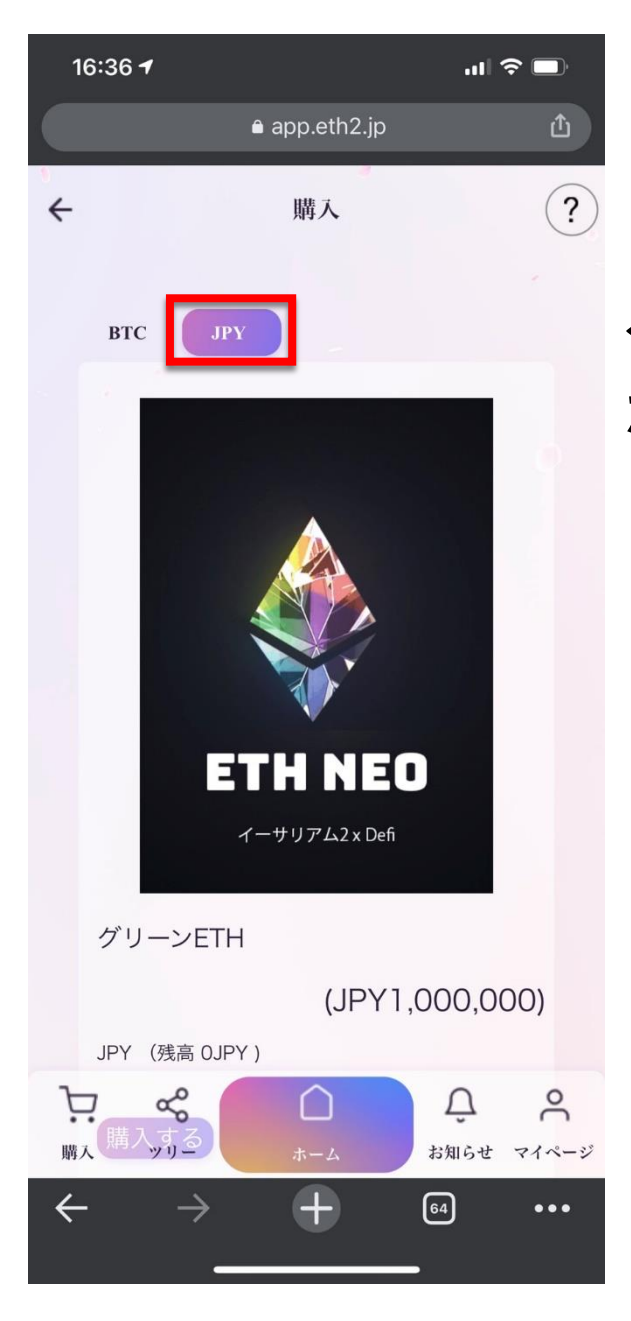

#### ← 「JPY」をタップすると、日本円振り込み ができるようになります。

パッケージ購入

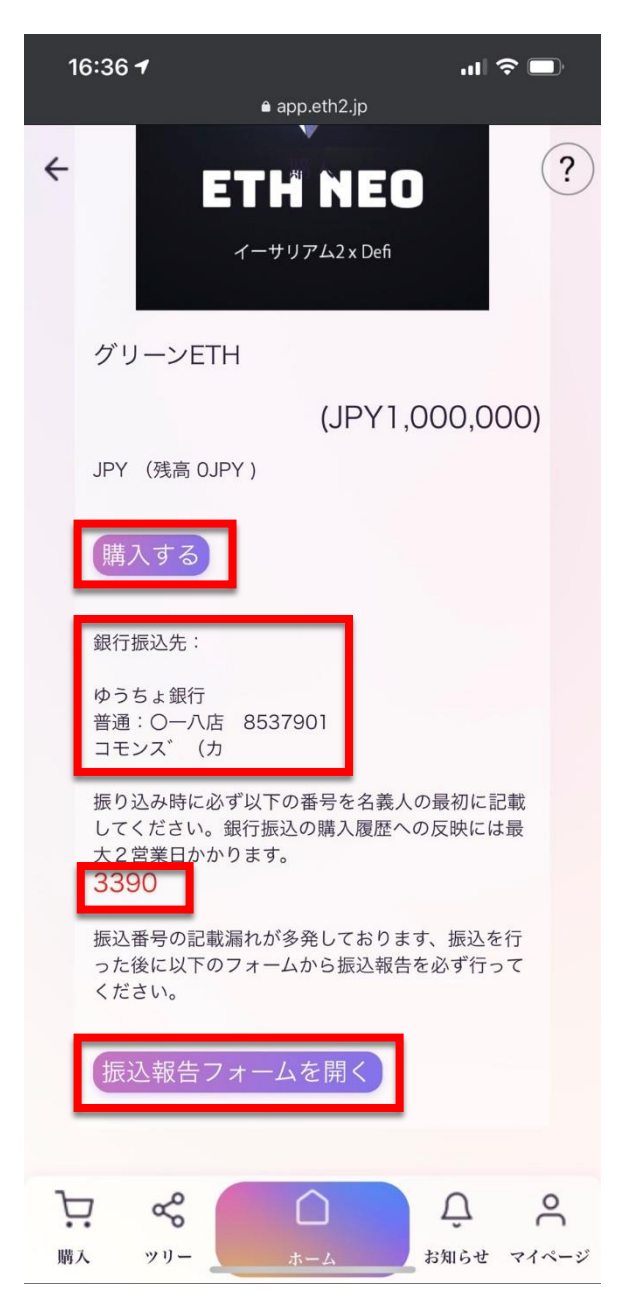

日本円のお支払いです。

← 「購入する」をタップ

← 「日本円振込先」日本の会社に送金

←「名義人の最初に記載」

← 「振込報告フォームを開く」をタップ 日本円決済の場合だけフォーム報告必須。

パッケージ購入

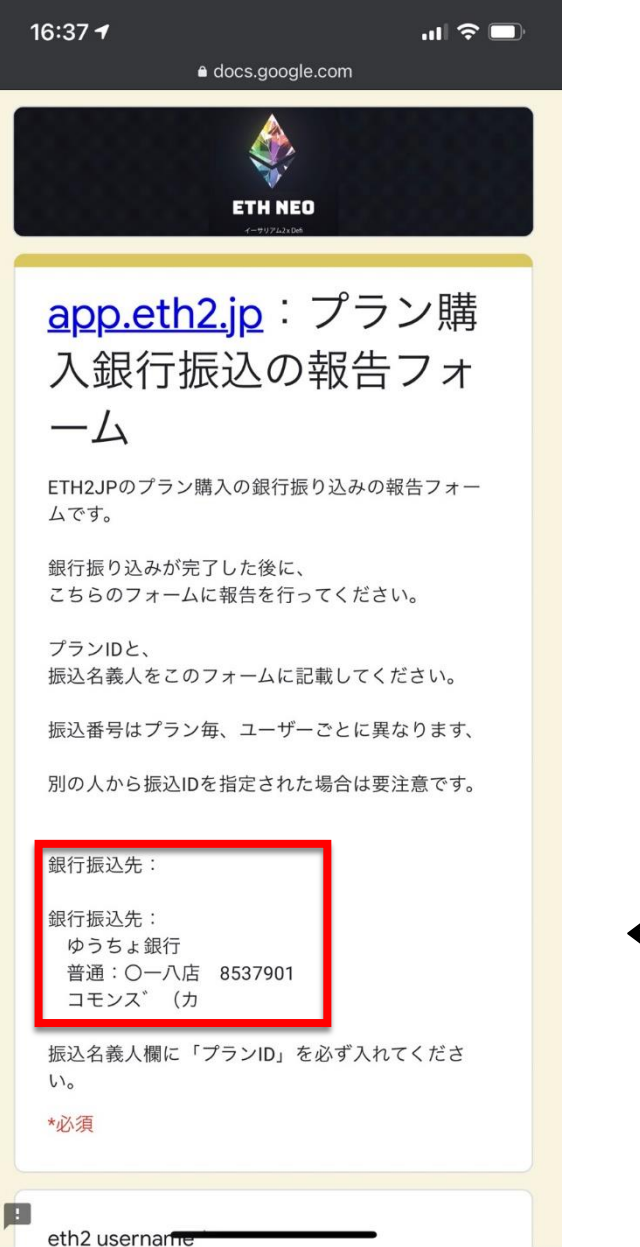

#### プラン購入銀行振り込みの 報告フォームが開きます。

### ← 「日本円振込先」日本の会社に送金

パッケージ購入

| 16:37 ᠠ ,,,                                              |
|----------------------------------------------------------|
| *必須                                                      |
| eth2 username *                                          |
| 回答を入力                                                    |
| プランID*                                                   |
| 3390                                                     |
| 振込金額 *                                                   |
| 1000000                                                  |
| 振込名義名(カタカナ)*                                             |
| 回答を入力                                                    |
| 送信<br>Google フォームでパスワードを送信しないでください。                      |
| このフォームは Commons OS 内部で作成されました。 <u>不正行為</u><br><u>の報告</u> |
| · Googleフォーム                                             |

#### ← 「ユーザーネーム」を入力

←「3390」を入力(プランごとに変わる)

←「1,000,000」を入力

← 「振込名義名カタカナ」を入力 ← 「送信」をタップ

パッケージ購入

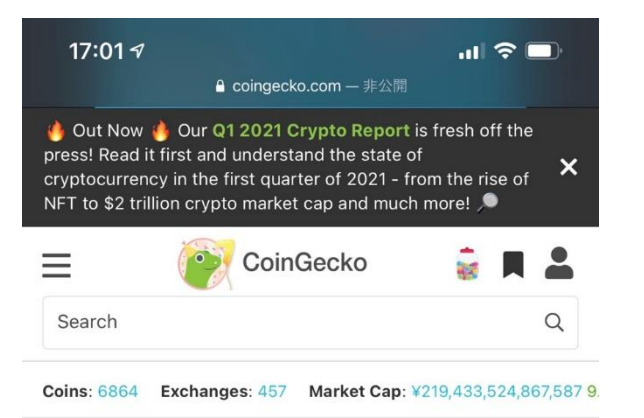

#### Coins > Bitcoin > Bitcoin JPY Chart

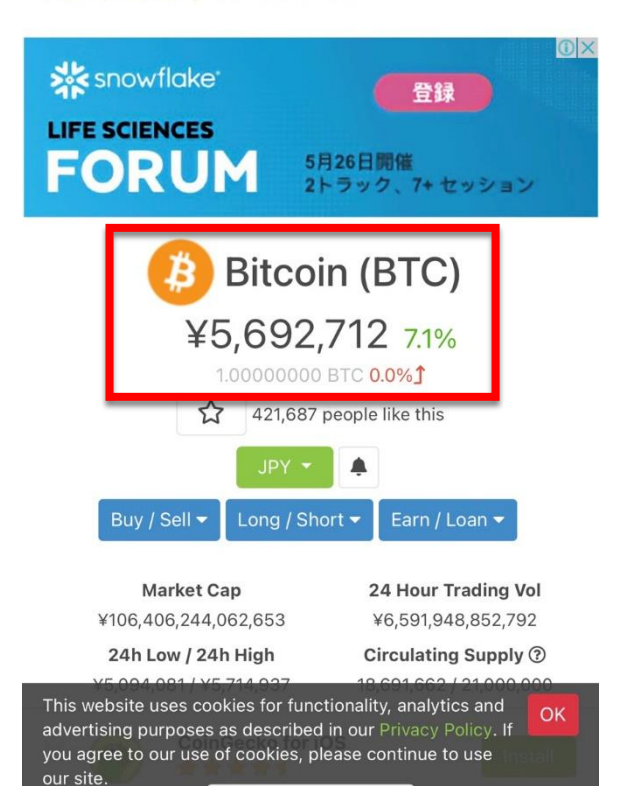

BTC手数料は会社は取っていません。

BTC価格の相場はこちらを参照して BTCの変動のために2%上乗せしていますが、 差額はあなたのETHマイニングに付与します。

← 「今のBTC価格相場」

パッケージ購入

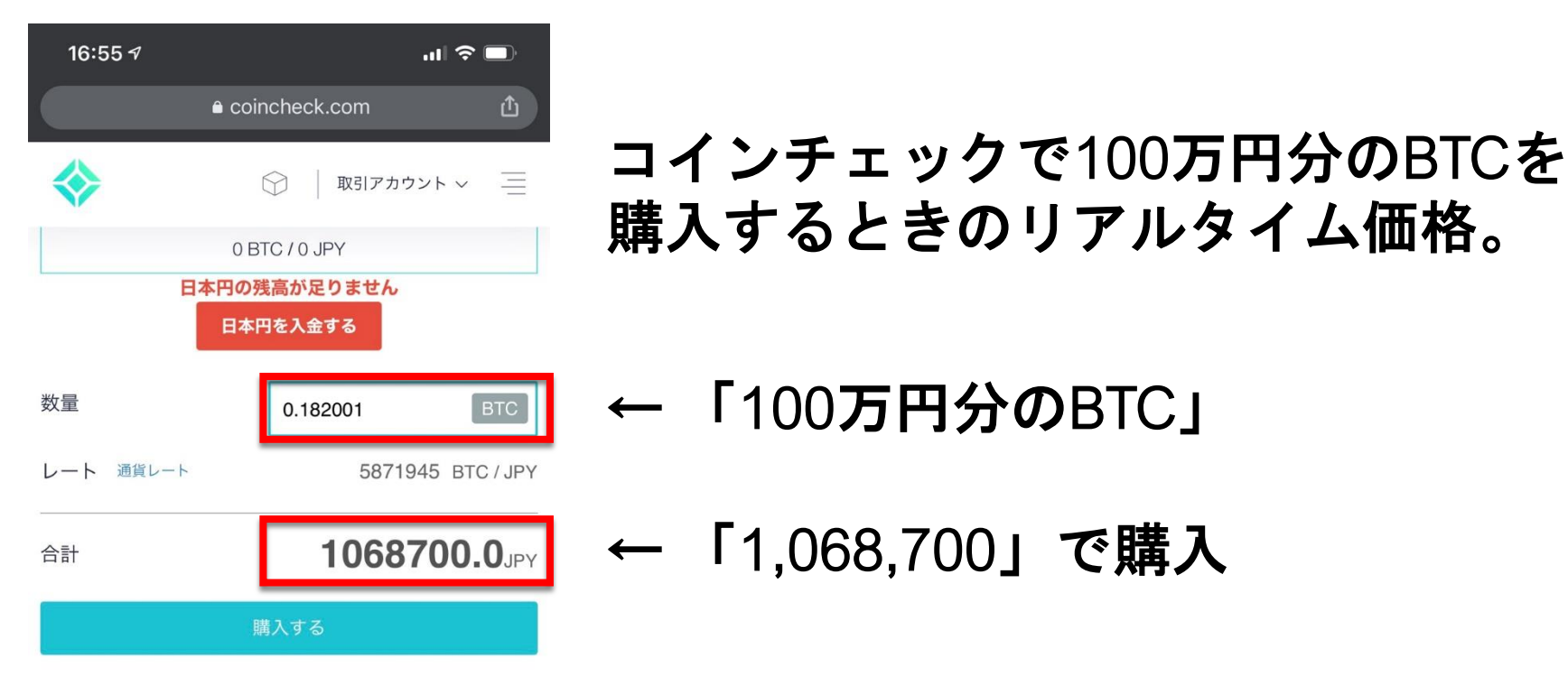

「購入する」ボタンを押した後のキャンセルは出来ません。

▲ 取引制限通貨ペア

ETC\_JPY ETC\_BTC

᠑ コインの購入履歴

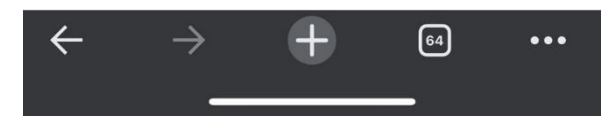

日本円振り込みなら100万円で済むが、 BTC購入して送る場合は68,700円高くなる。

日本円振り込みはありがたいですね。

パッケージ購入

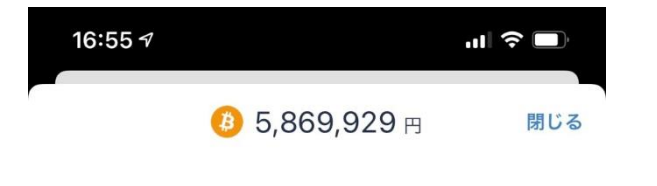

ビットフライヤーで100万円分のBTCを 購入するときのリアルタイム価格。

←「100万円分のBTC」 ←「1,068,333」で購入

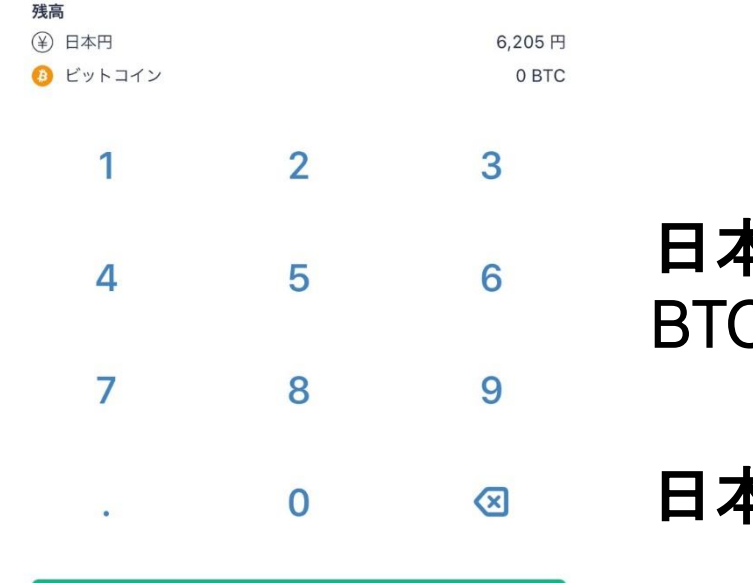

日本円振り込みなら100万円で済むが、 BTC購入して送る場合は68,333円高くなる。

日本円振り込みはありがたいですね。

パッケージ購入

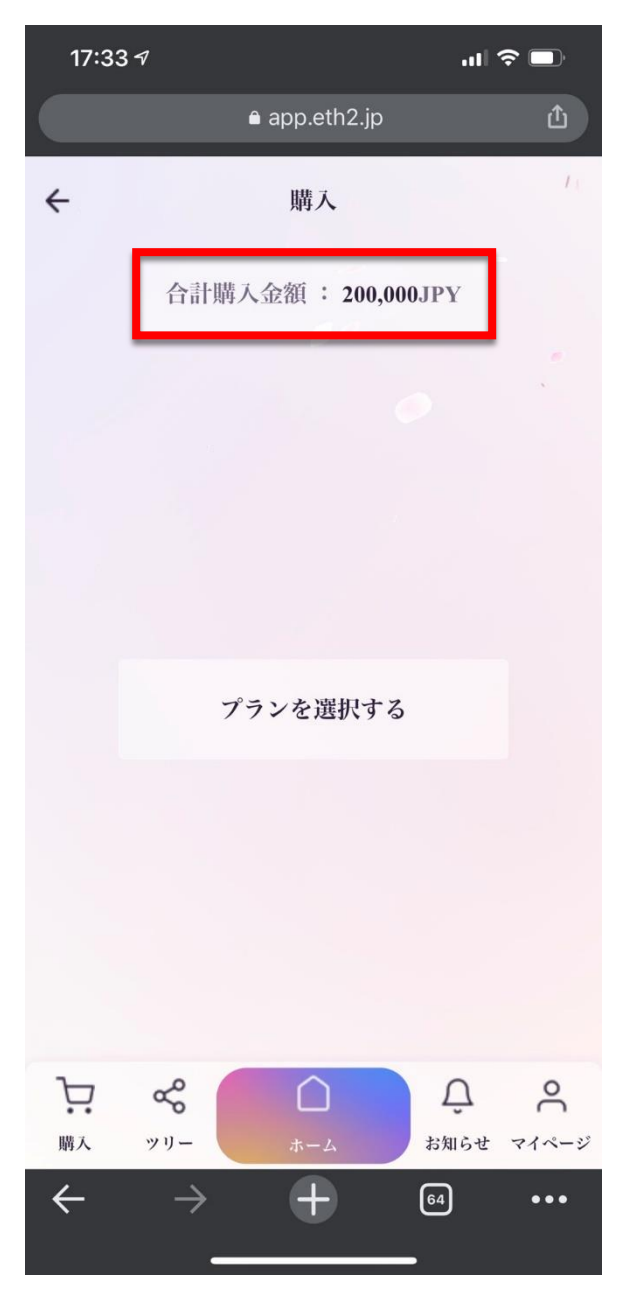

←「合計購入金額」20万円分

自分の合計購入金額が表示されます。 5万円から購入して追加することができます。 後々、20万円に差額480万円以上追加して、 500万円のピンクプランにしたいと思います。

豆知識。 会社は手数料は取っていないので、 差額はすべて自分のETHマイニングに付与さ れますのでどんどん追加することができます。

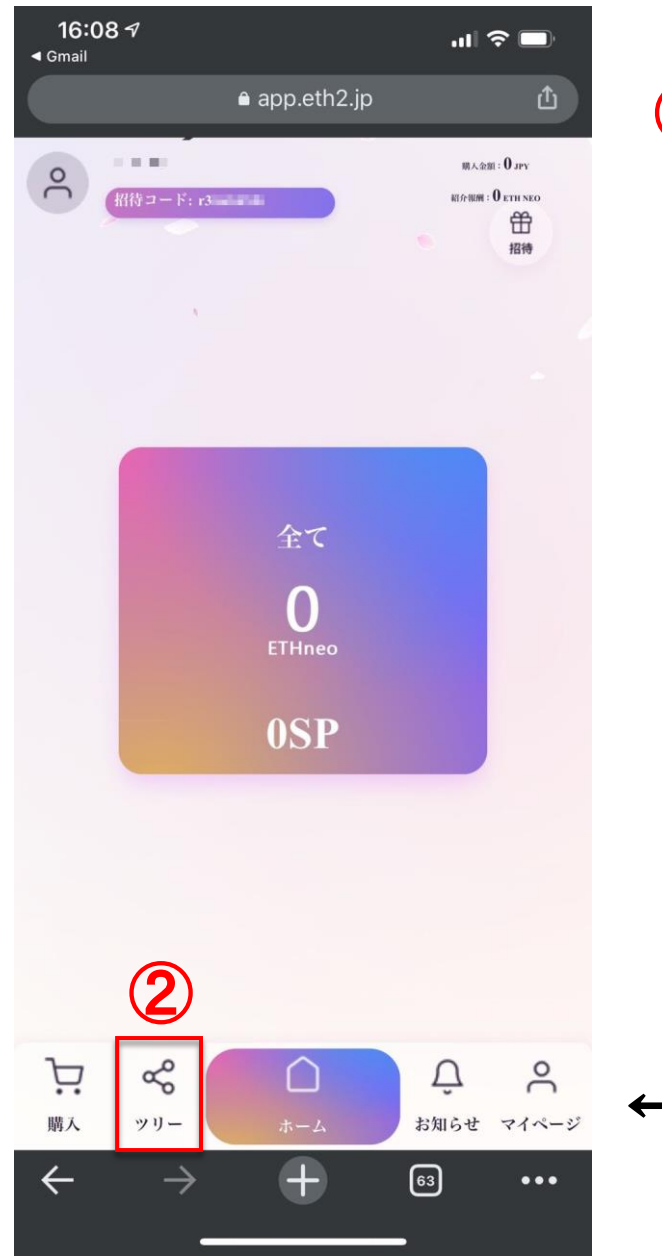

2「ツリー」組織図や報酬確認ができます。

**♀** ९ <sup>★ ★</sup> ← 「ツリー」をタップ

ツリー

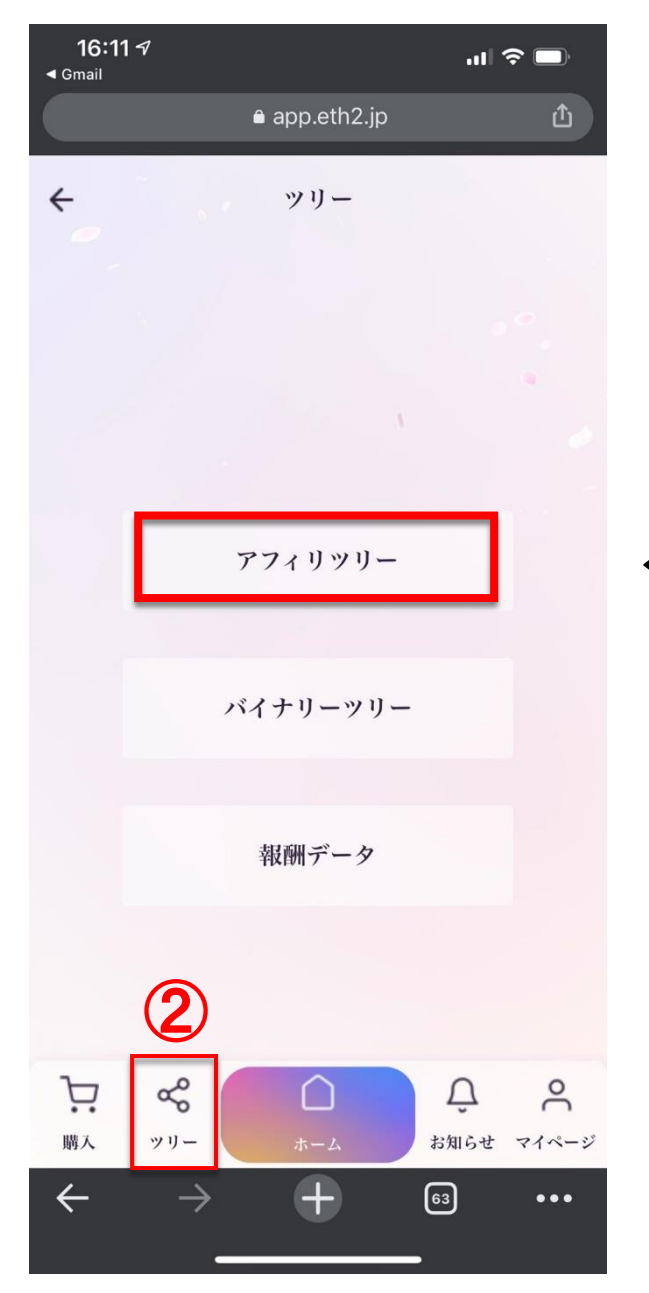

#### ←「アフィリツリー」をタップ

ッリ

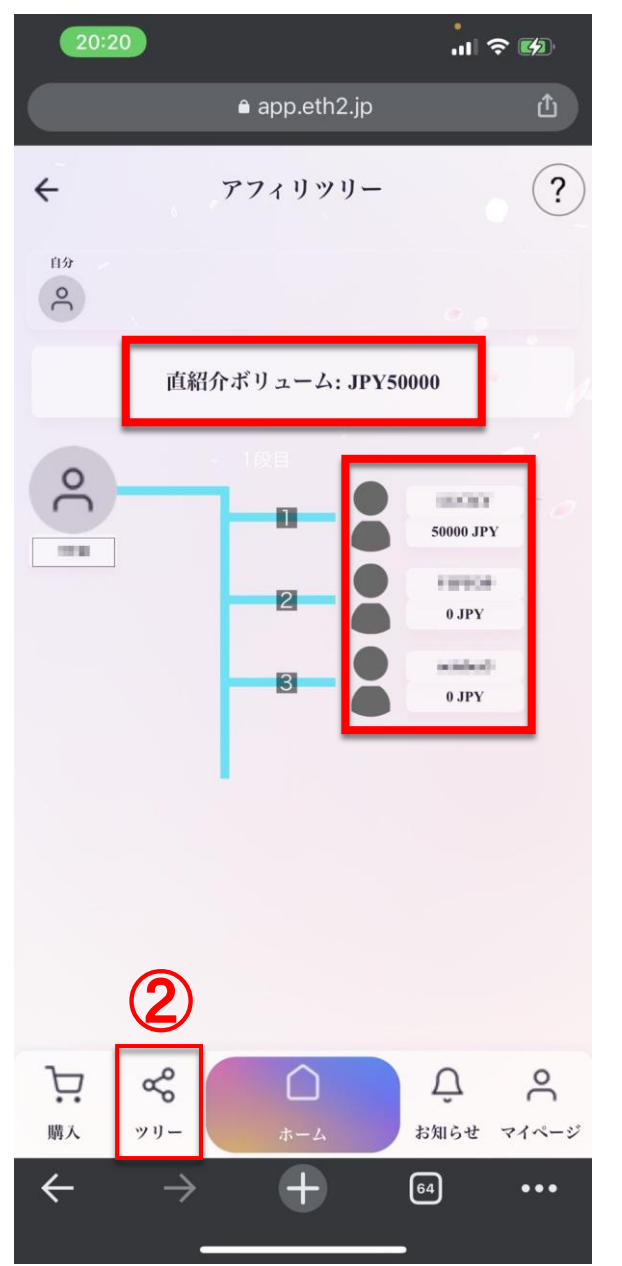

← 「直紹介ボリューム」売上が表示

← 「直紹介」人数と購入金額が表示

ツリー

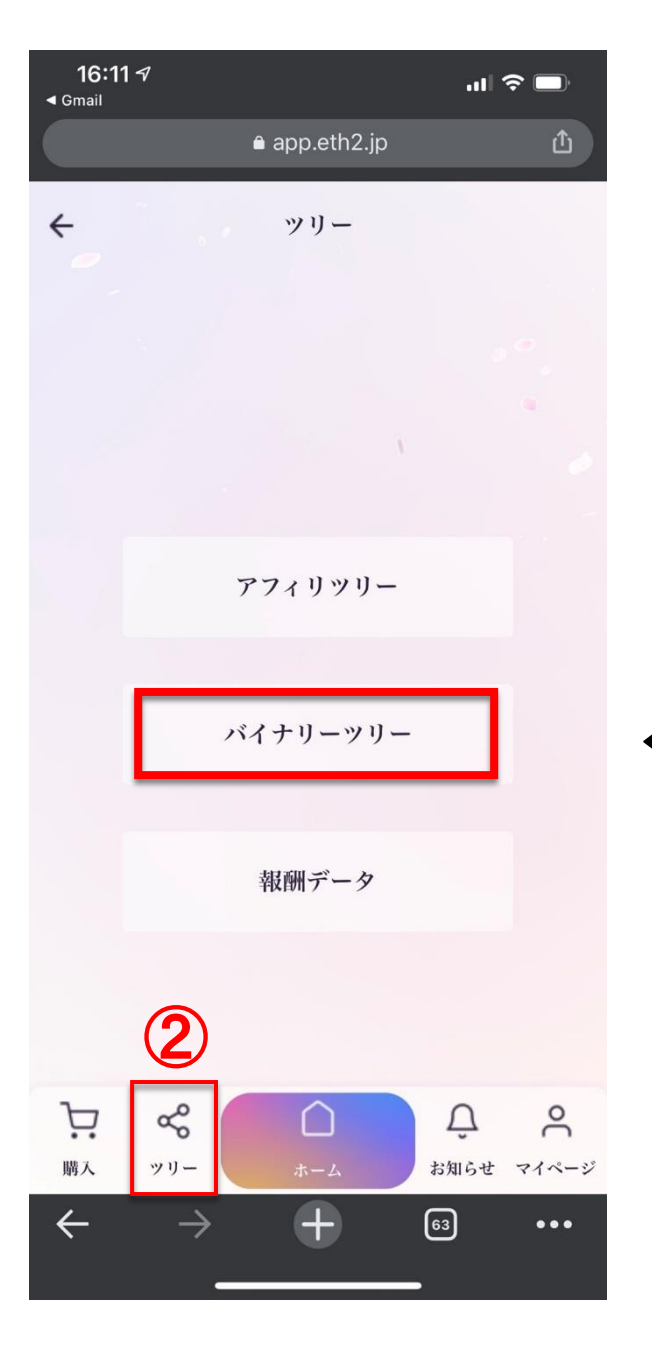

←「バイナリーツリー」をタップ

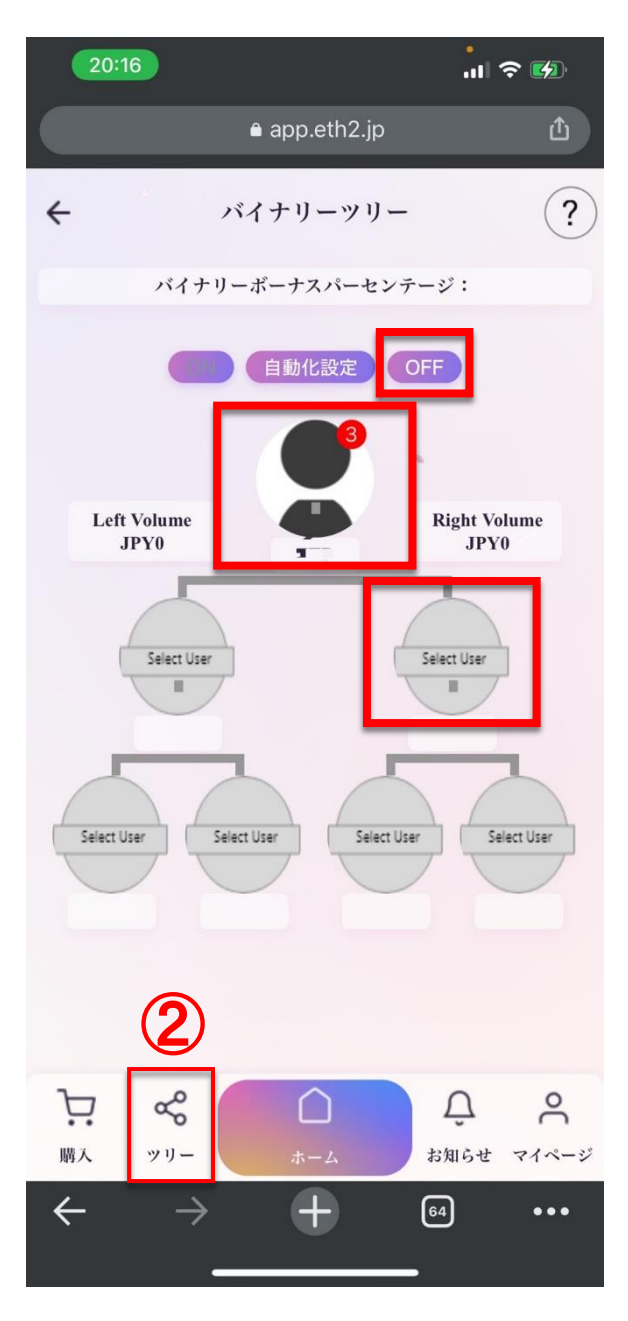

現在紹介をした場合、左or右に配置する 必要があります。

←「OFF」を選択
 ←「赤〇の3」未配置人数が表示
 つまり、3人は左or右に配置しないといけない

← 「右に配置する場合」 右をタップ

配置する場合、必ずメール認証が必要です。 メール認証でアクティブになります。

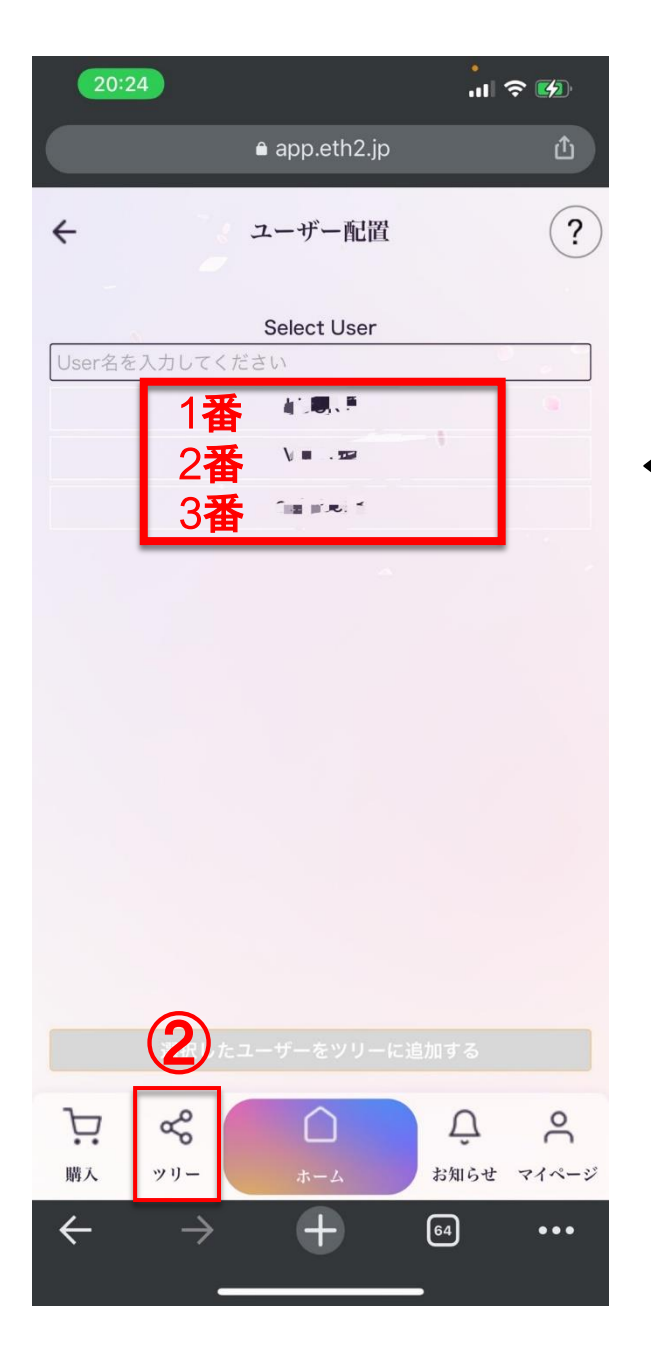

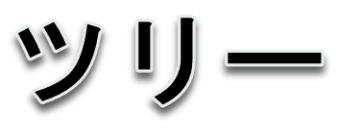

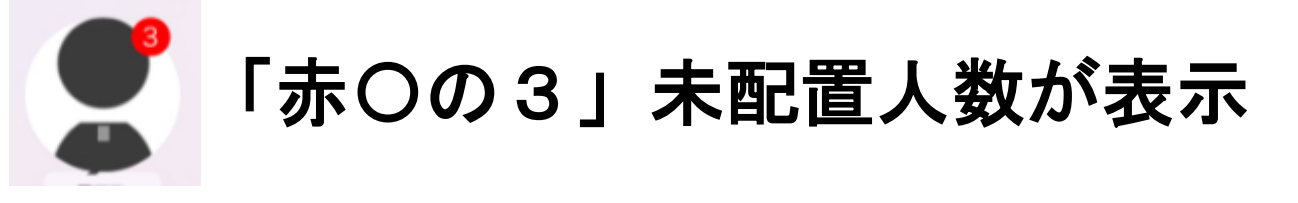

← 「ユーザー名」を選ぶと配置されます。

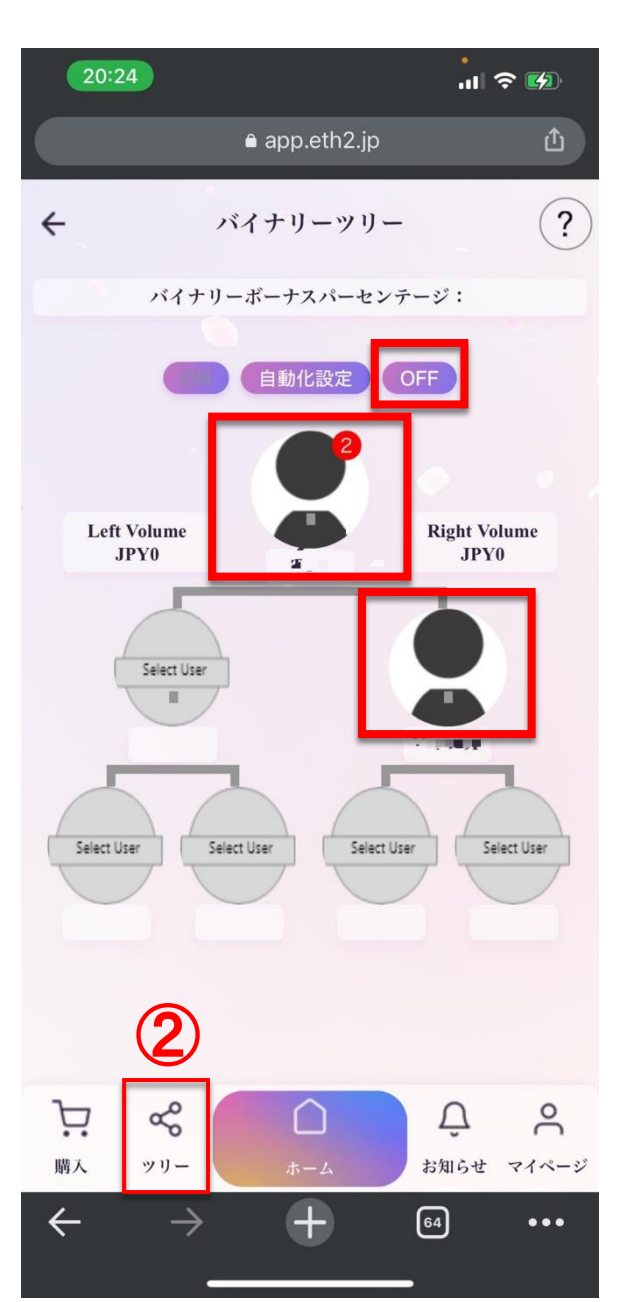

19/1

右に配置されました。

←「OFF」を選択
 ←「赤〇の2」未配置人数が表示
 残り2人は左or右に配置しないといけない

← 「右に配置されました」

自動化ONにすると、基本少ないほうのラインのもっとも長い列の下に自動配置されます。

例、左100人、右200人の場合自動的に、 左ラインの最も長いラインの下につきます。

ツリー

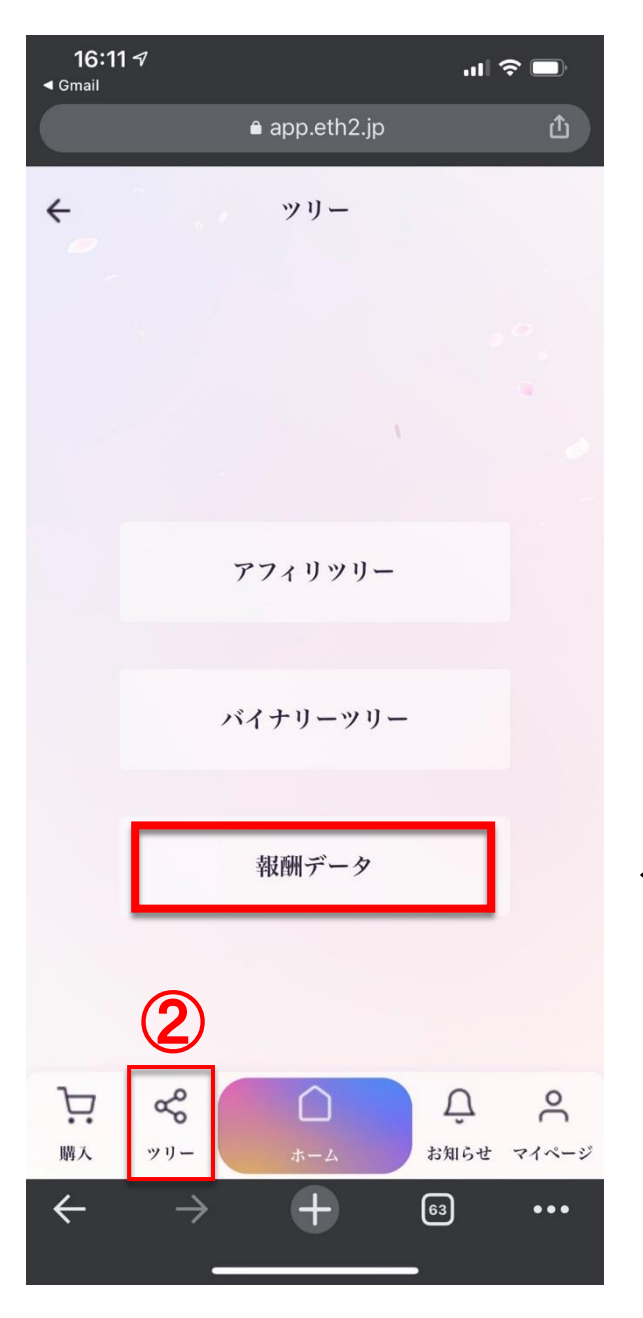

← 「報酬データ」をタップ

ッリ

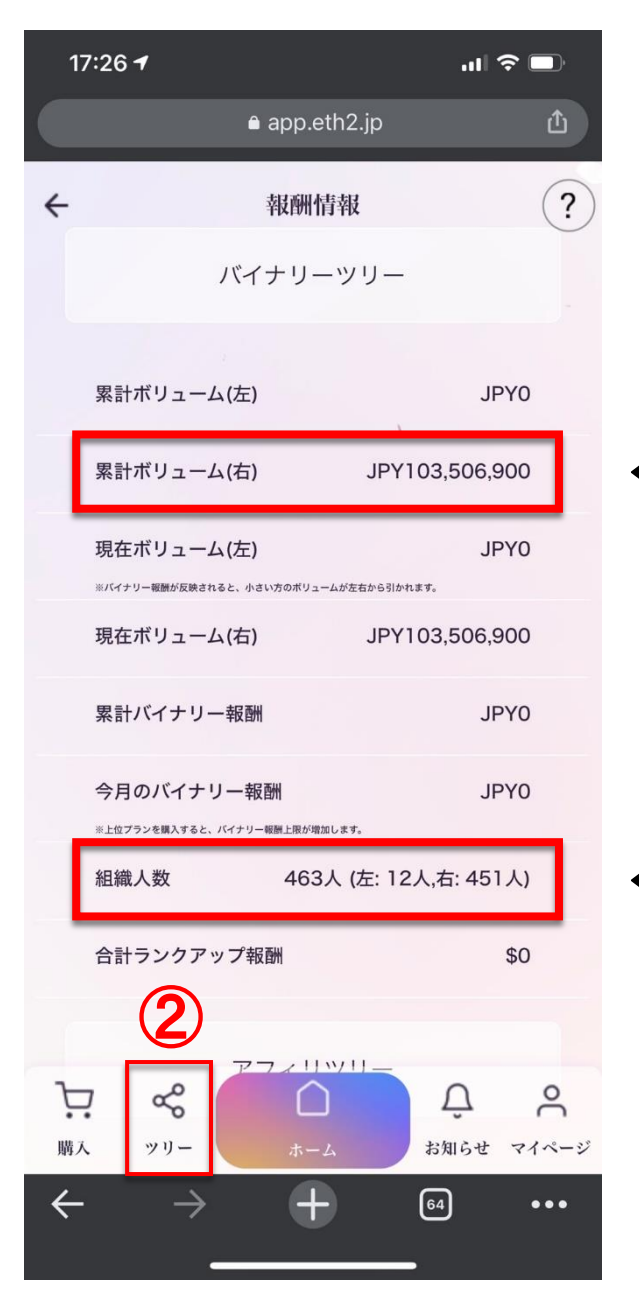

### ←「累計ボリューム(右)」の売上 右グループは1億円の売り上げ

← 「組織人数合計」左人数、右人数

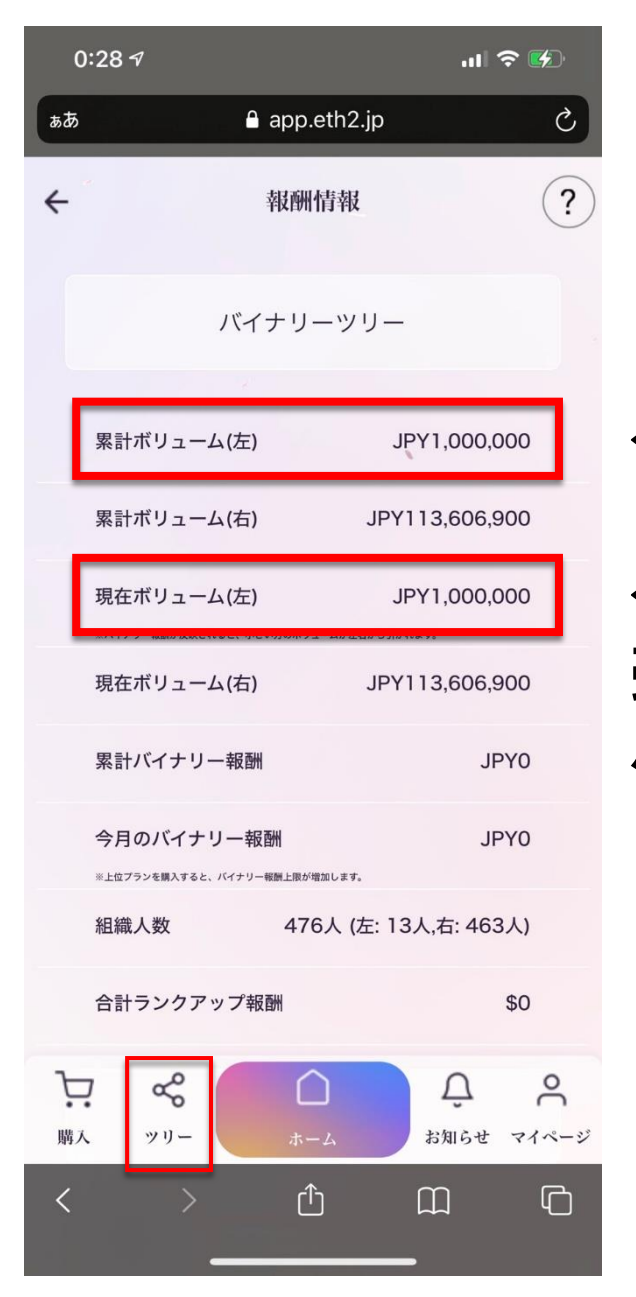

← 「累計ボリューム(左)」の売上

←「現在ボリューム(左)」の 売り上げに対して左右の少ないほうの バイナリーボーナスが得られます。

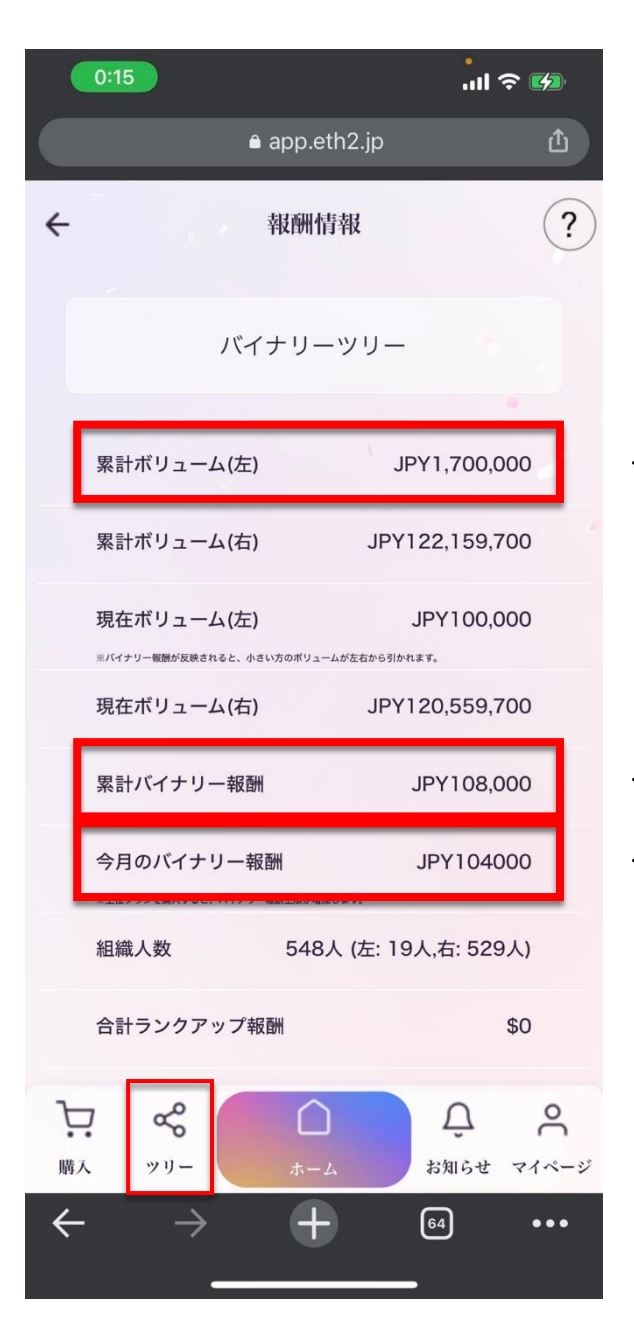

← 「累計ボリューム(左)」の売上

←「累計バイナリー報酬」108,000円
 ←「今月のバイナリー報酬」104,000円

#### 豆知識。

片方の売り上げが多ければ貯金と思うべき。 少ないほうの売り上げを増やせば、貯金が 貰えるというイメージなら楽しいですね。

パッケージ追加購入

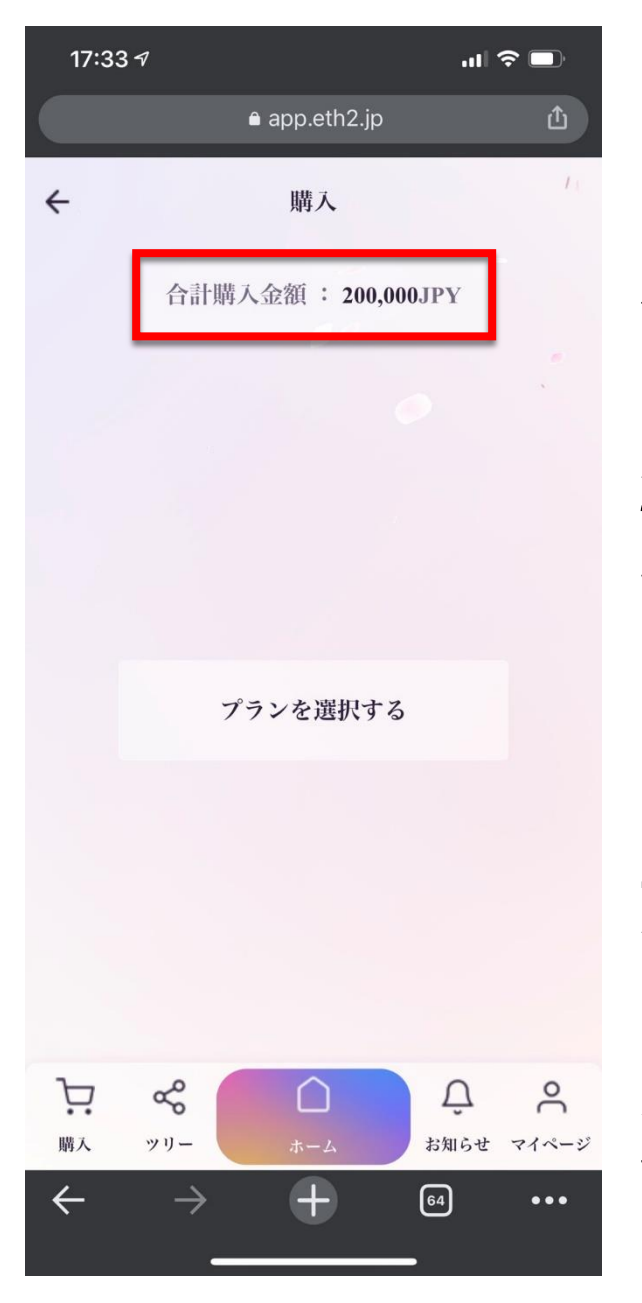

←「合計購入金額」20万円分

#### 20万円に差額480万円以上追加して、 500万円のピンクプランにしたいと思います。

豆知識。 今回BTCで支払いしますが、会社は変動 リスクとして2%上乗せしていますが、 差額は自分の購入金額に付与されます。 会社は手数料を取っていません。

パッケージ追加購入

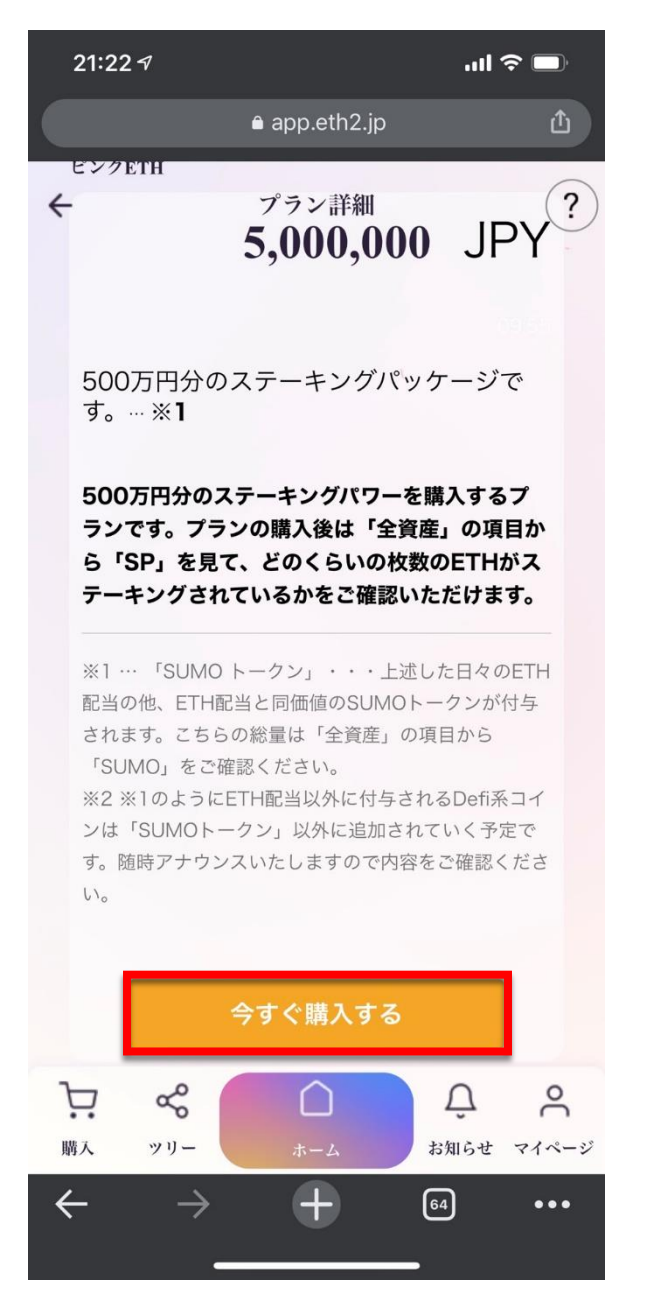

| 購入<br>ビンクETH ¥5,000,000 |
|-------------------------|
|-------------------------|

#### ← 「ピンクを選択する」

#### ステーキングパッケージ詳細を確認

#### ←「今すぐ購入する」をタップ

パッケージ追加購入

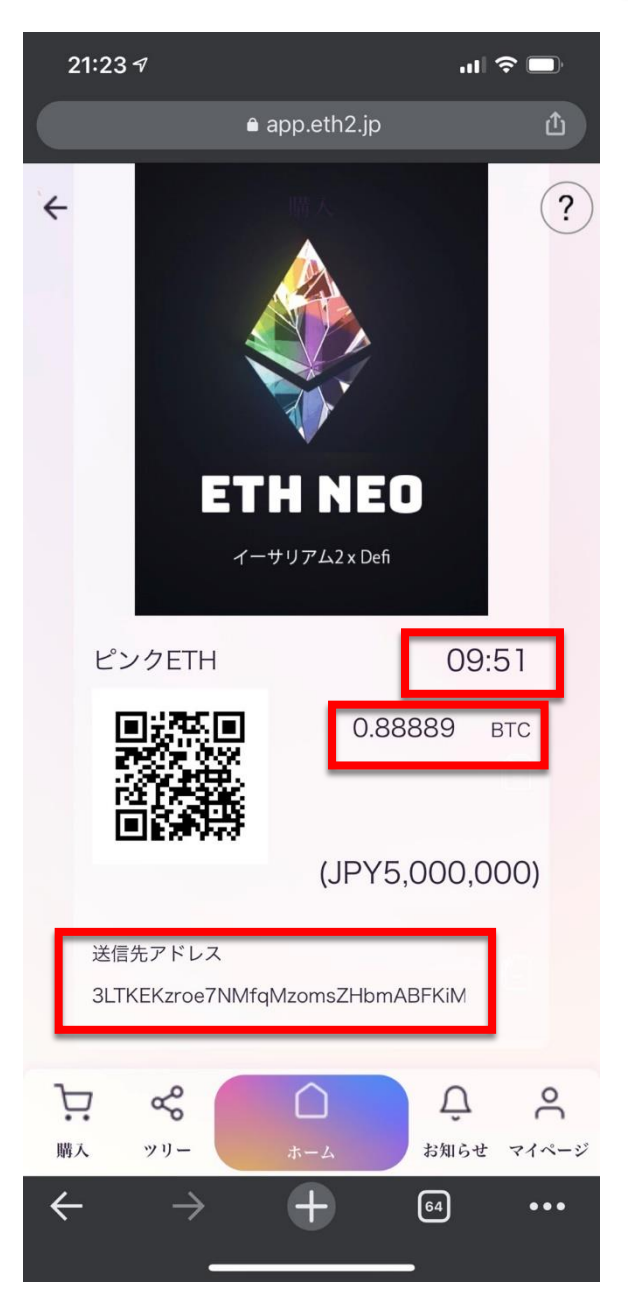

購入 ビンクETH¥5,000,000

← 「ピンクを選択する」

ビットコインでの決済です。

←「10分間有効」その間に決済完了する。
 ←「500万円分のBTC」この枚数を送る。
 今回は差額の480万円分を送ります。

←「BTC送信先アドレス」コピーして決済。
必ずコピーしてご利用ください。
最初と最後が隠れている場合があります。

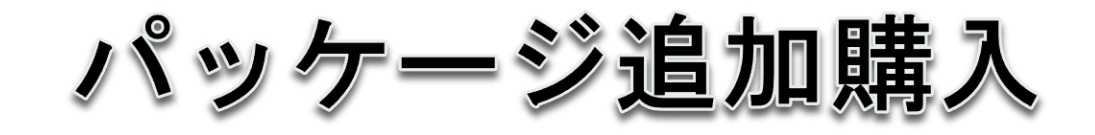

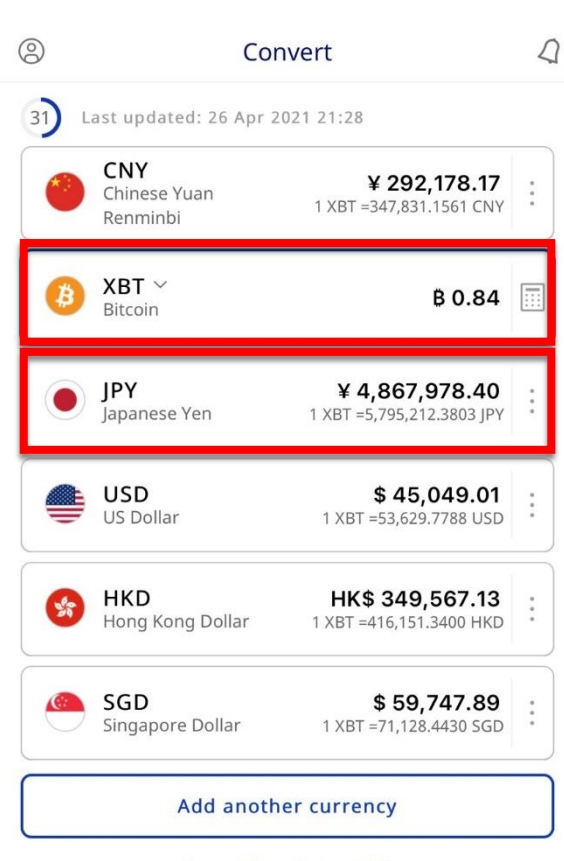

.... 🗢 🔳

21:28 7

Live mid-market rate <sup>①</sup> To see our send rates, click view quote

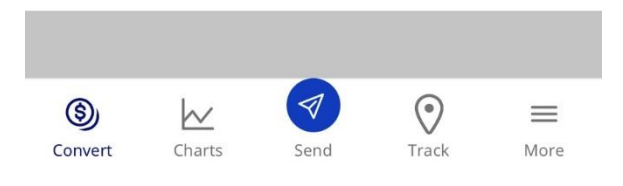

BTC相場を調べます。

←0.84BTCを入力 ←「日本円」480万円ぐらいが表示

#### その分のBTCを支払いします。

パッケージ追加購入

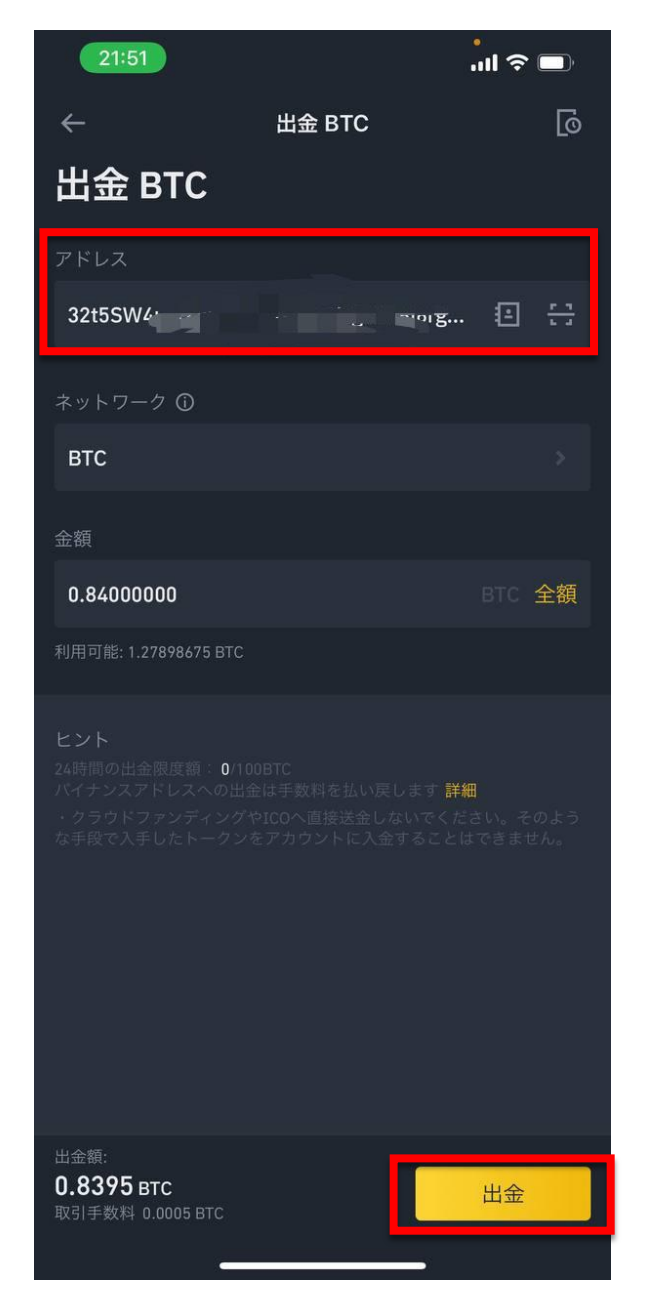

### BTC送ります。

#### ←BTC送金先アドレスを貼り付け

### ← 「0.84」480万円ぐらいのBTCを入力

### バイナンス手数料が0.0005BTCかかります。

←「出金」をタップ

パッケージ追加購入

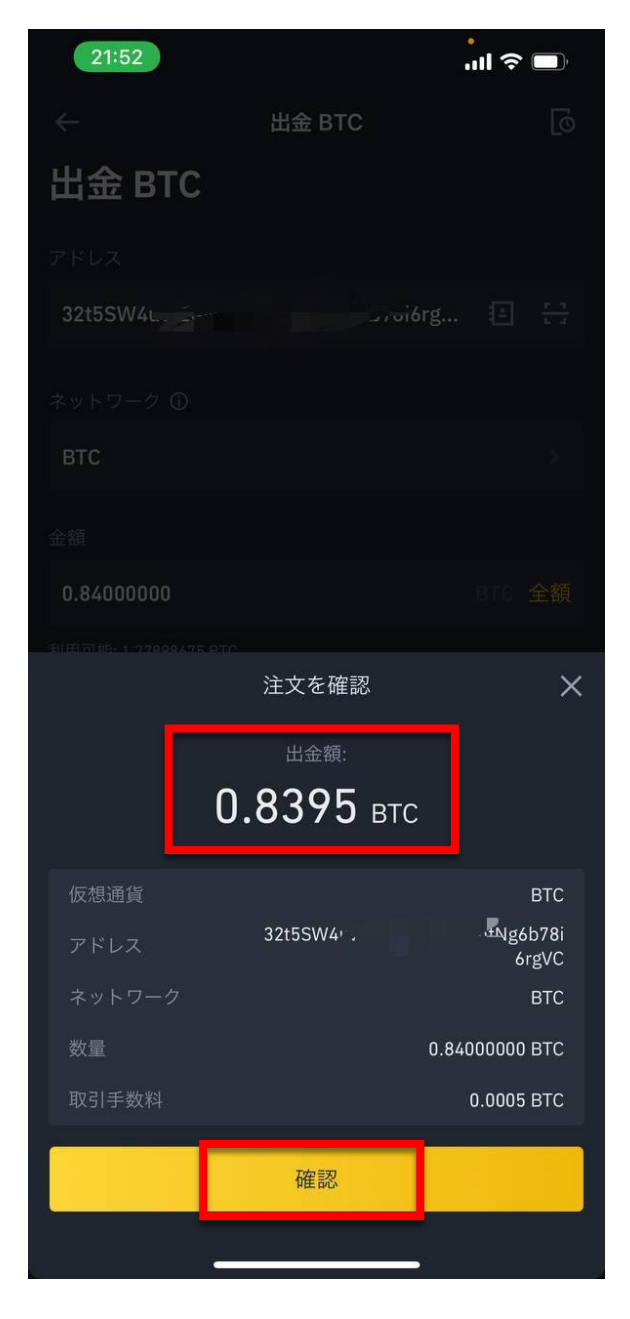

### BTC送ります。

← 「0.8395」BTCを送金します。

バイナンス手数料が0.0005BTCかかります。

← 「確認」をタップ

パッケージ追加購入

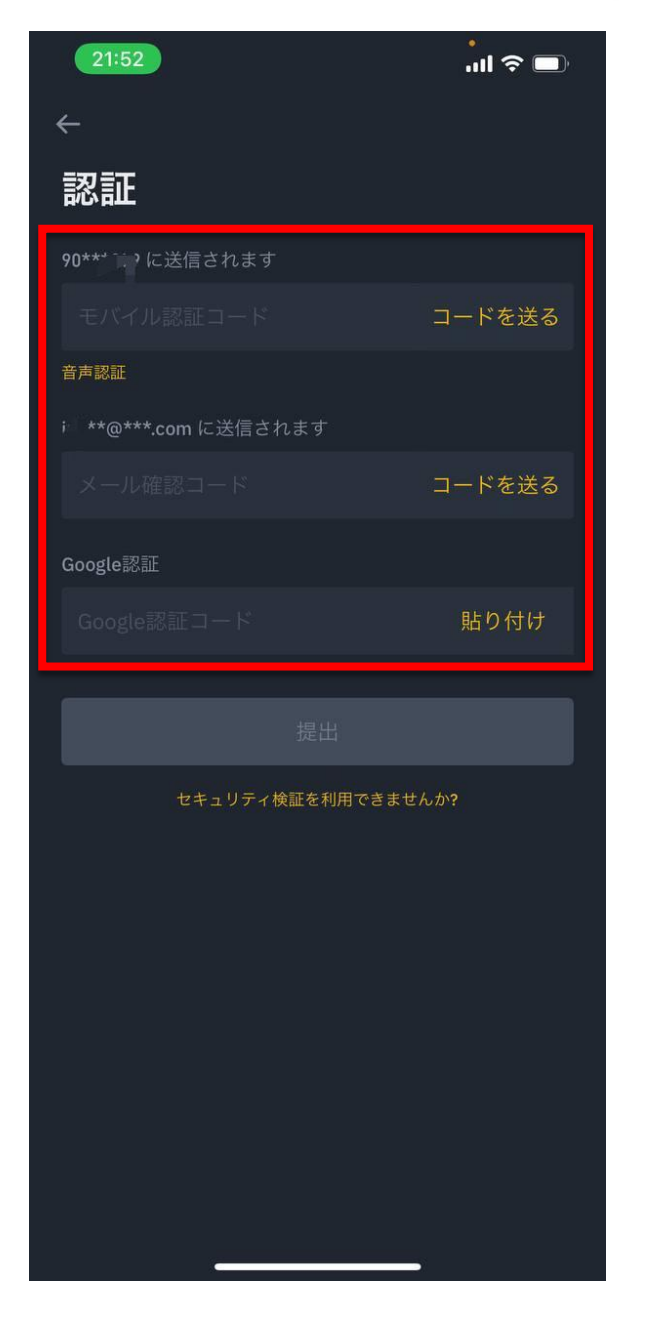

### バイナンス出金認証

- ← 「スマホ」認証
- ← 「メール」認証
- ←「グーグル2段階」認証

パッケージ追加購入

バイナンスからメール認証

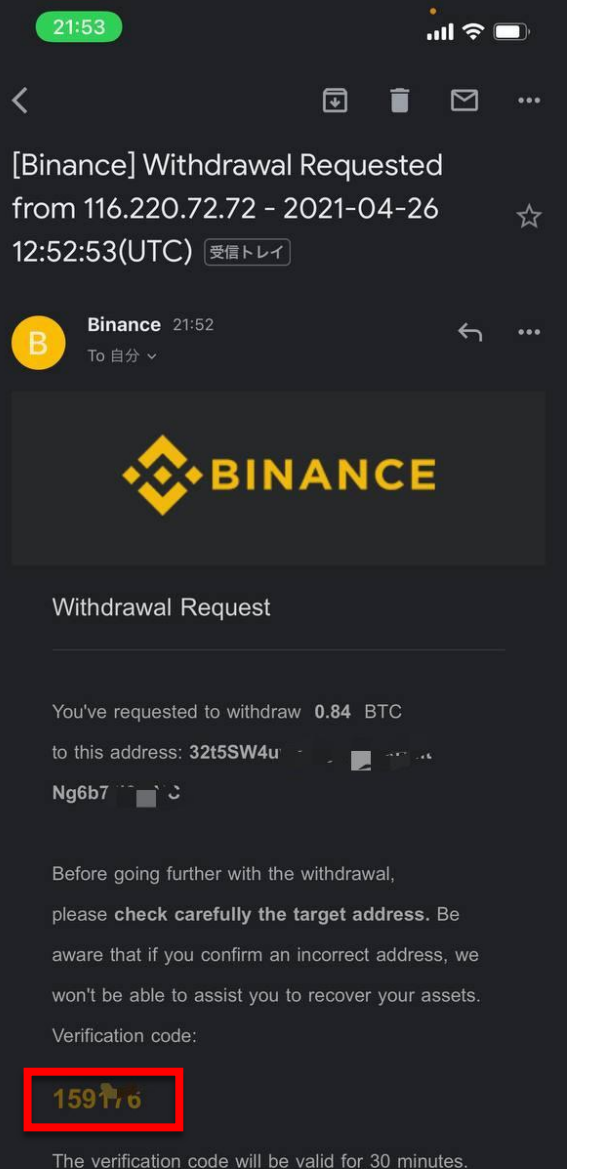

Please do not share this code with anyone. If you did not initiate this operation, click here to

3つの認証完了

#### ←「6数字をコピペ」

53

パッケージ追加購入

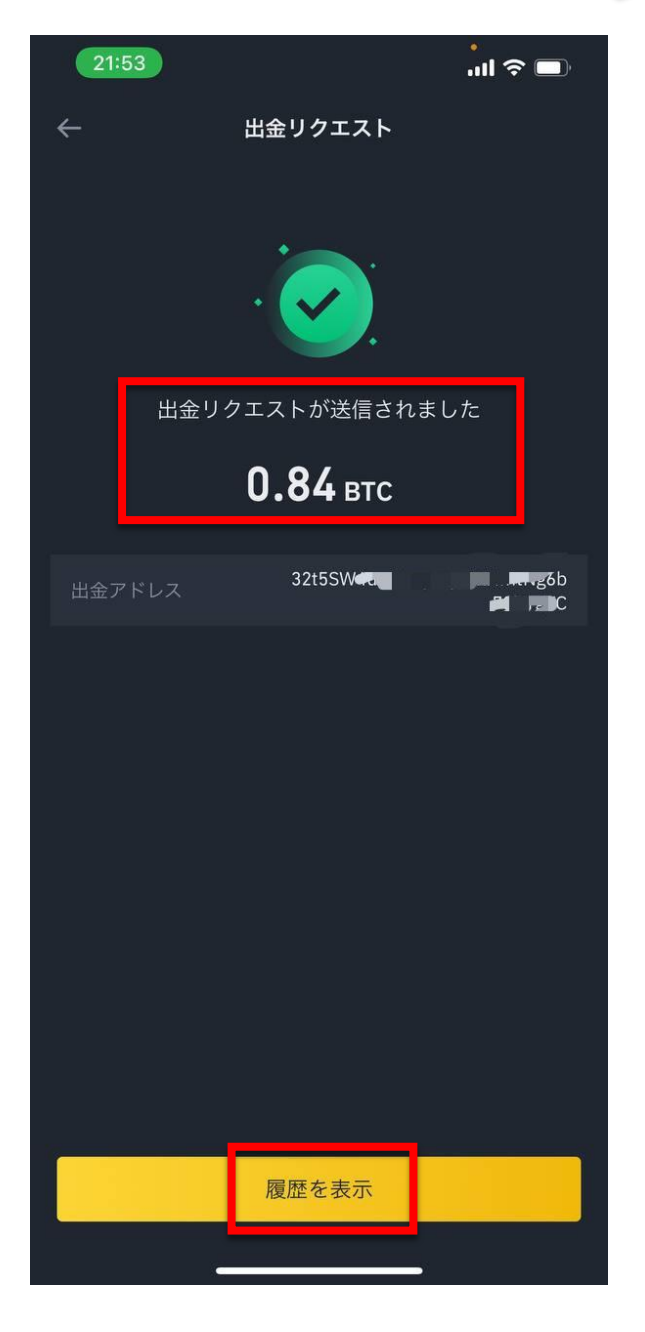

#### ← 「0.84」BTCが送金完了しました。

#### ← 「履歴を表示」をタップ

パッケージ追加購入

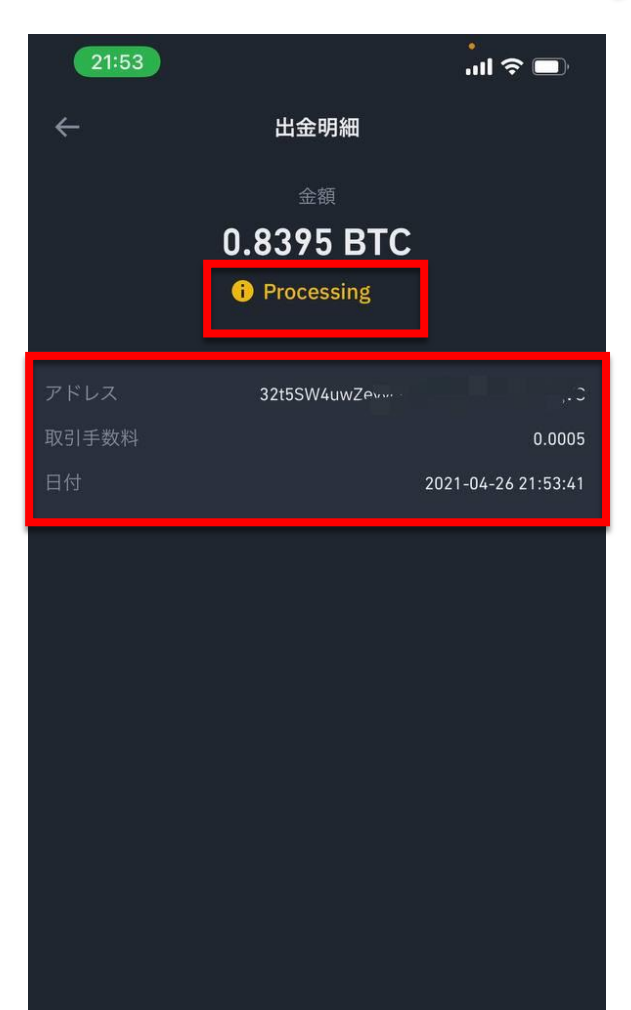

エクスプローラーを

確認

トランザク…IDをコピー

### ← 黄色Processing「0.8395BTC」送金中です。

パッケージ追加購入

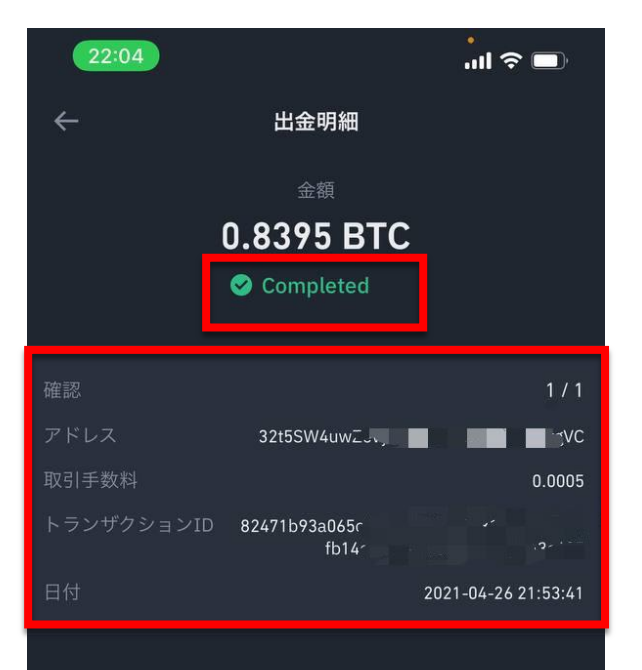

エクスプローラーを

確認

トランザク…IDをコピー

← 緑Completed「0.8395BTC」送金完了です。

← 「0.8395BTC」履歴です。

BTC支払いは結構大変です。 日本円支払いが可能なので とても助かります。

あとはBTCが届くのを待ちます。

パッケージ追加購入

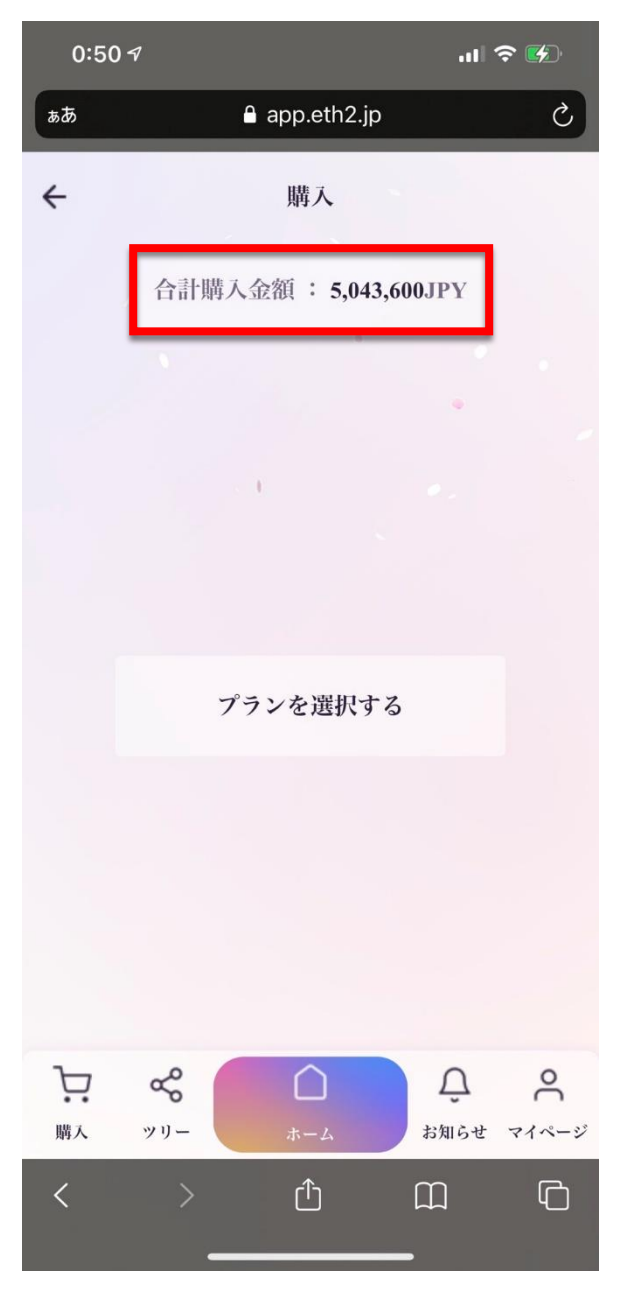

←「合計購入金額」5,043,600円

#### 20万円に差額480万円以上追加して、 500万円のピンクプランになりました。

#### 豆知識。

最初は無理しないで5万円からスタートして、 ETH2の可能性やSUMOトークンの可能性を 理解した場合に今回みたいに大きく追加する ことをお勧めいたします。

リスクがあるので「自己責任」でお願いします。

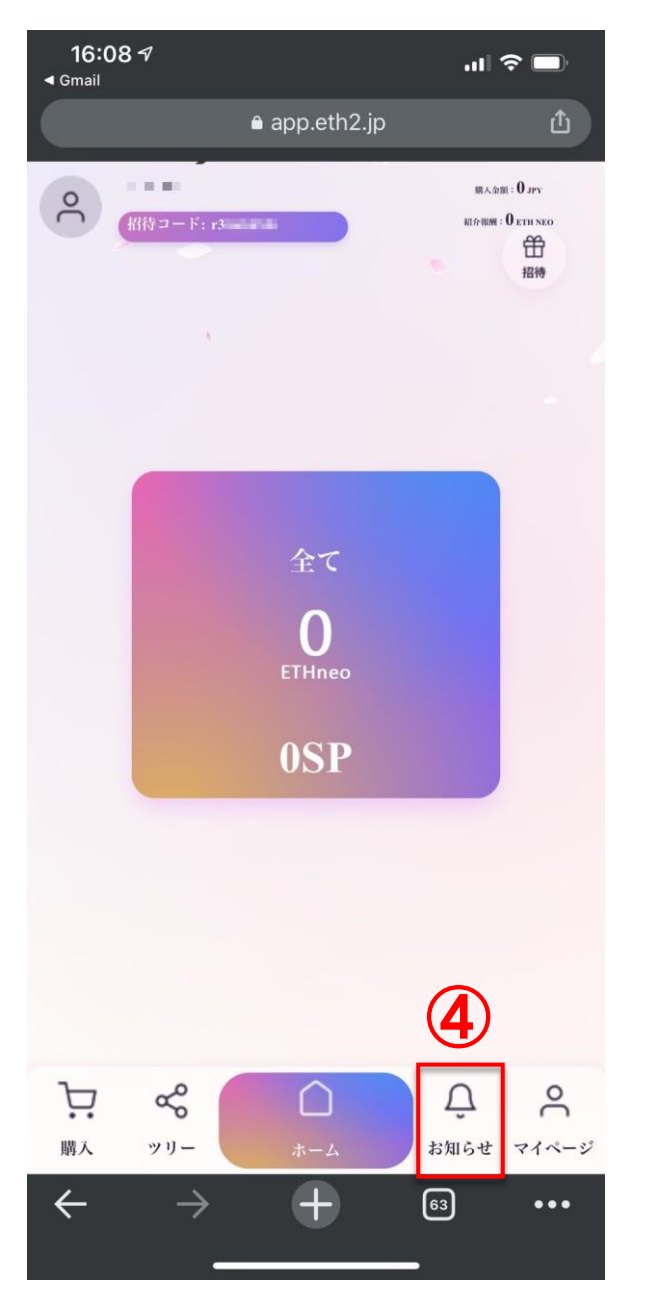

④「お知らせ」運営からお知らせがあります。

←「お知らせ」をタップ

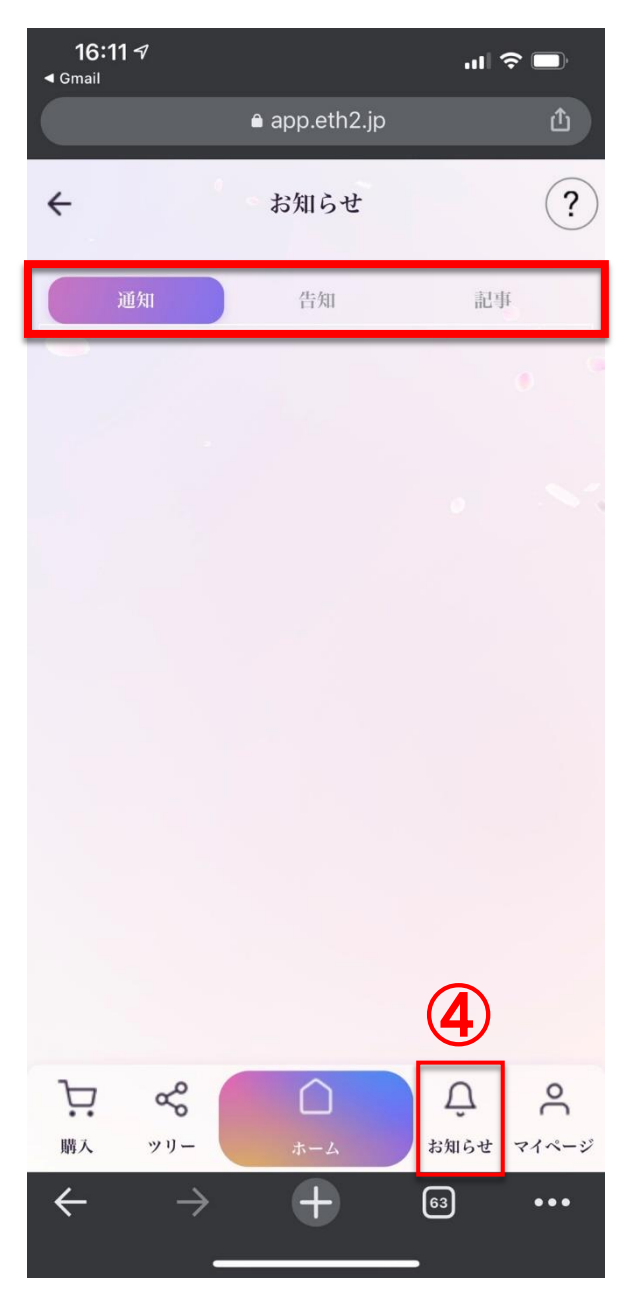

④「お知らせ」運営からお知らせがあります。

← 「通知」「告知」「記事」

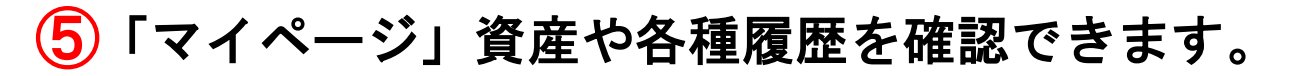

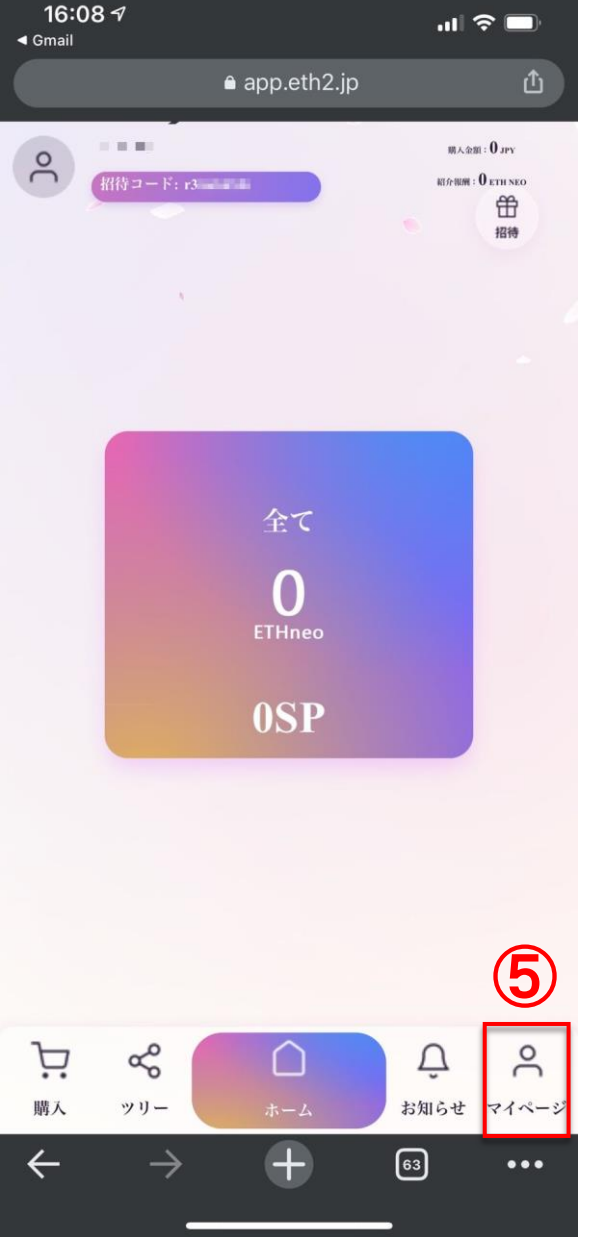

←「マイページ」をタップ

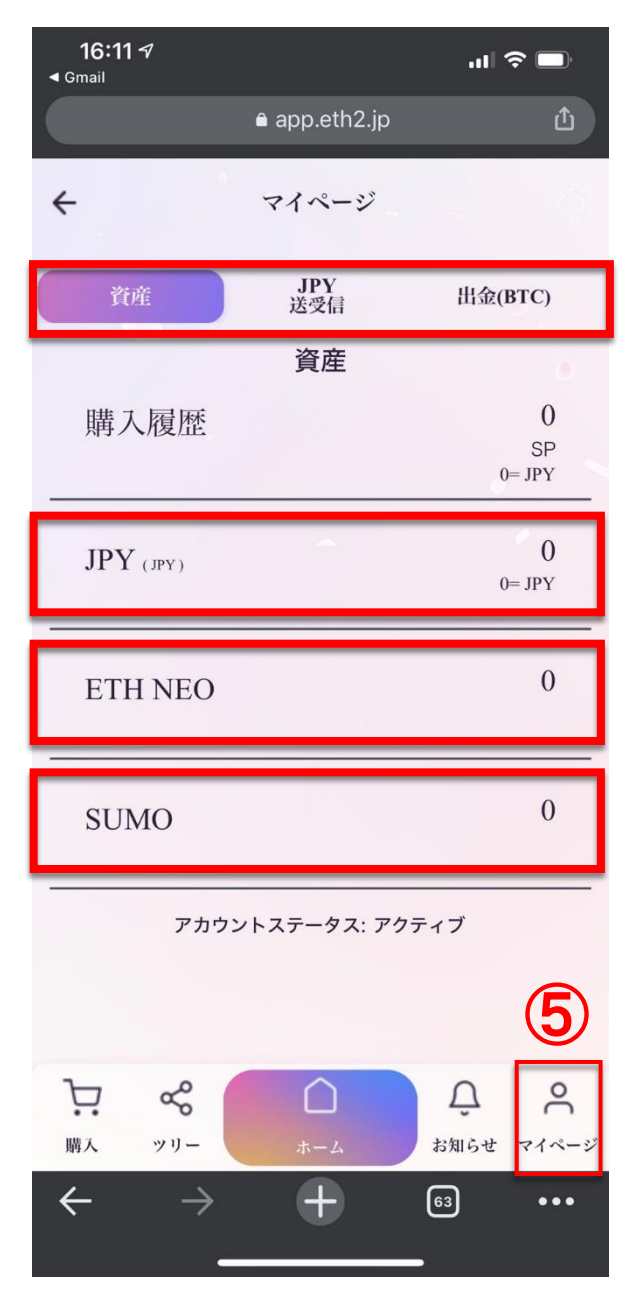

- 「マイページ」資産や各種履歴を確認できます。
- ←「資産」「JPY送受信」「出金BTC」

- ← 「JPY」日本円ボーナス金額表示
- ← 「ETH NEO」ボーナス表示
- ← 「SUMO」ボーナス表示

毎日得られるボーナスや 特別ボーナスが表示されます。

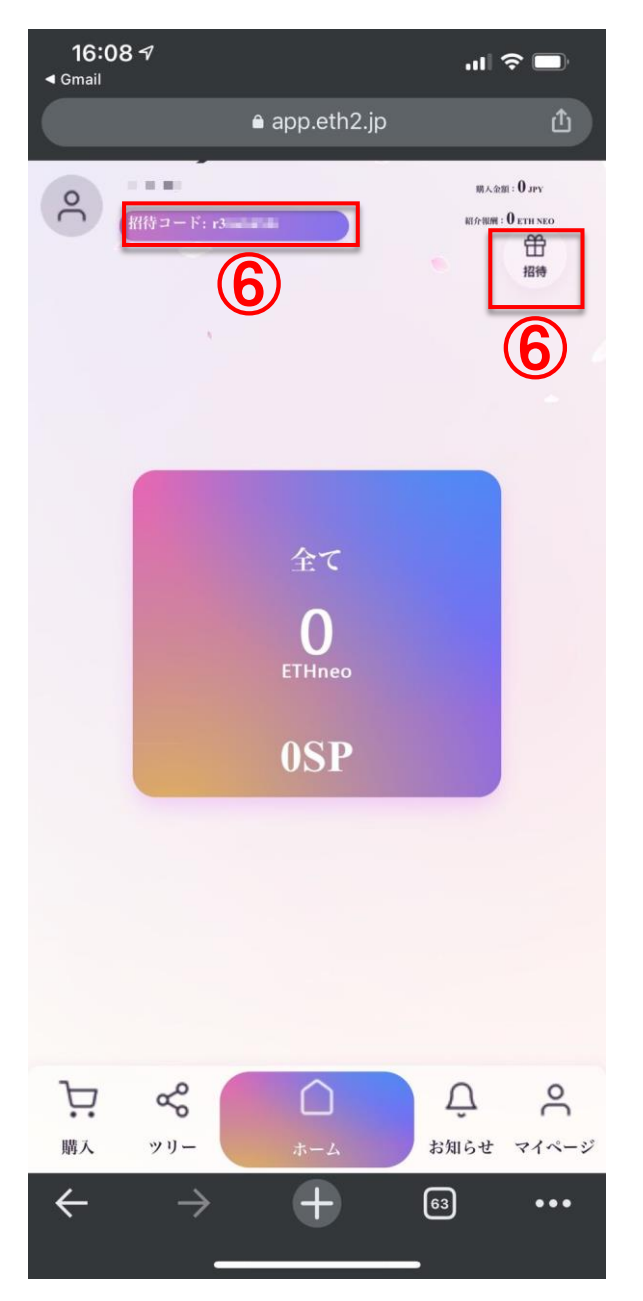

- ⑥「招待」紹介する場合、招待コード表示します。
- ←「招待」をタップ

⑥「招待」紹介する場合、招待コード表示します。

あなたの招待リンク埋め込みランディング ページを無料で制作する場合に「コピー」を タップして送ってください。

ランディングページは最後に詳細があります。

← 「コピー」をタップ ← 「共有する」をタップすると、 お友達のLINEに直接送ることができます。

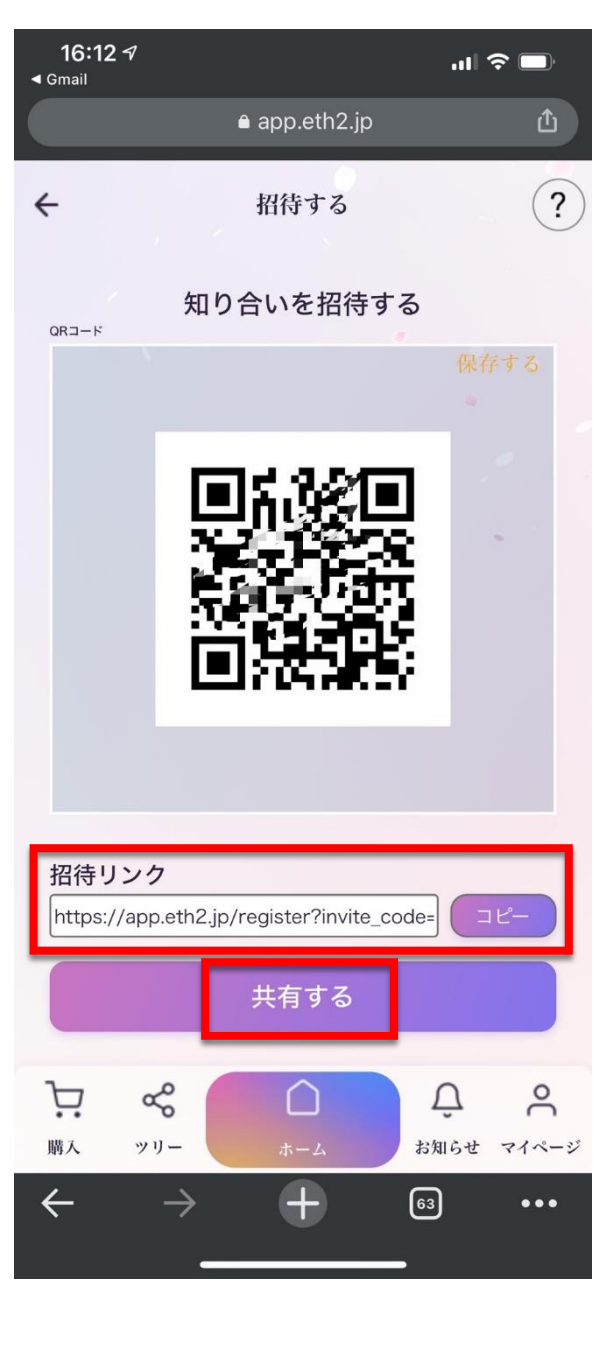

### イーサネオバリデータまとめ

https://app.eth2.jp/customer/setting/validator

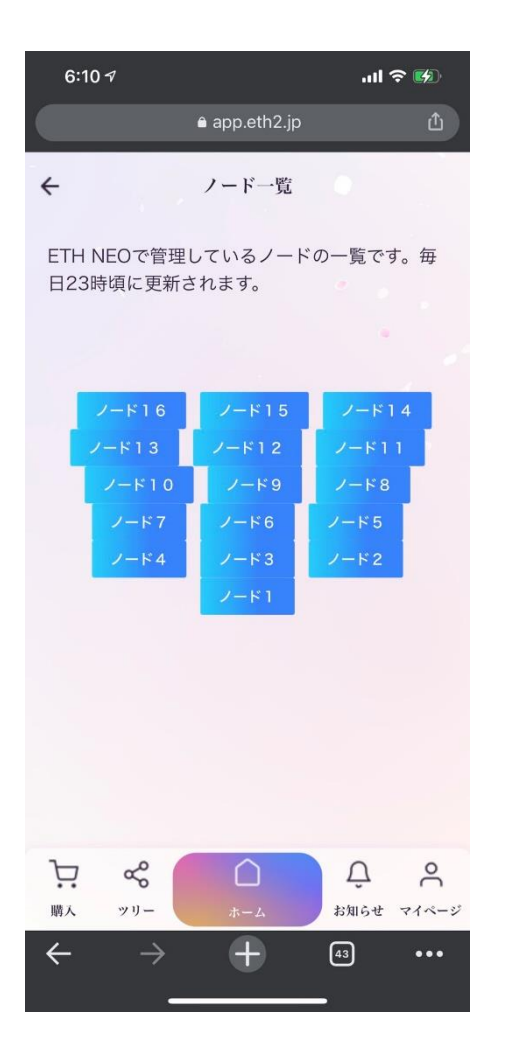

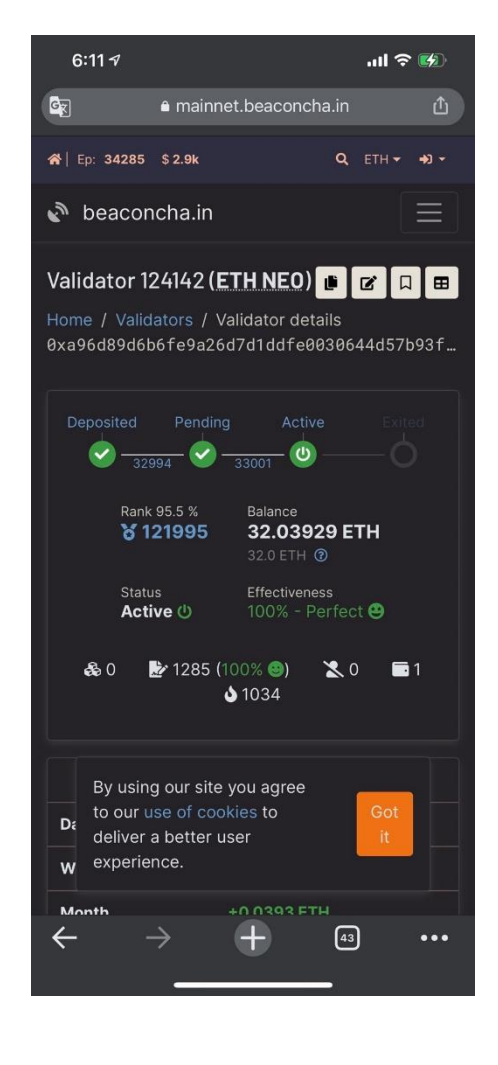

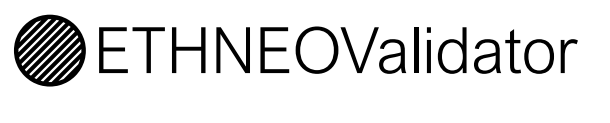

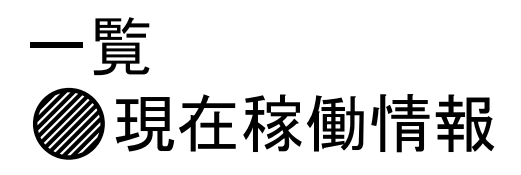

●更に随時追加されます。●何よりのエビデンス目に見える安心感

●本物の証拠ですね!

● ETHNEOでガチホして defiでワクワクしましょう!

ランディングページ無料提供>> <u>http://ibh.tokyo/0</u>

数年前コインチェックで<mark>ネム580億円</mark>ハッキング あなたは覚えているだろうか?・・・

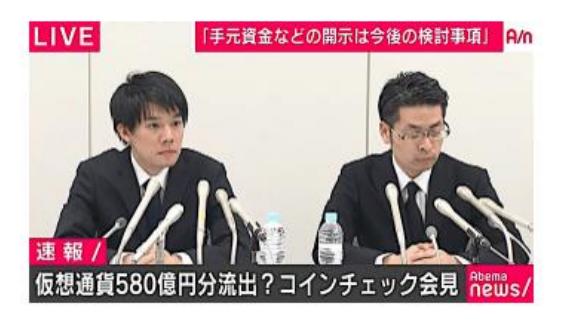

そこを追跡していたホワイトハッカーの この方をご存じだろうか?

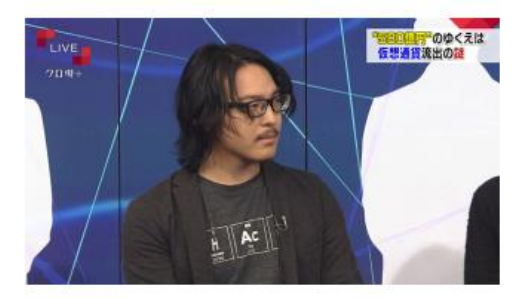

河崎純真氏からコメントをいただきました。

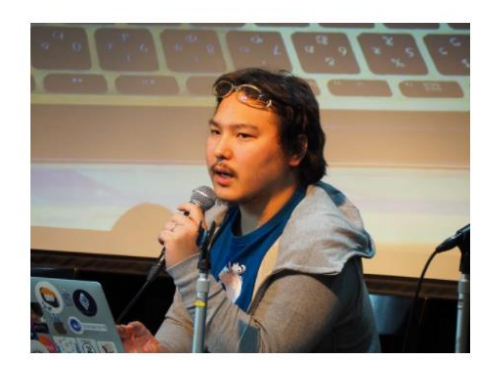

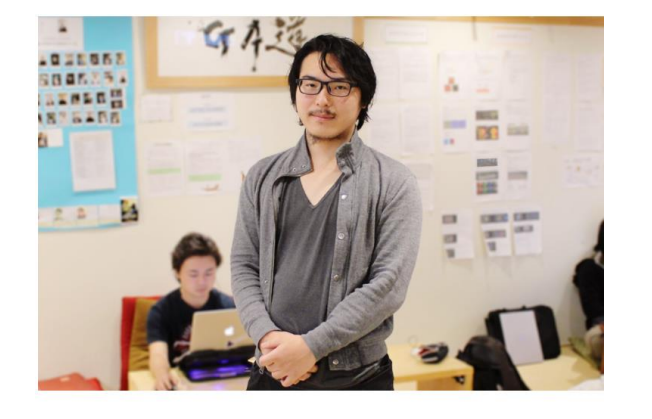

追伸

これだけは言わせてください。

あなたの数年後、私が企画した「ETH2共同体」の世界で、

一緒に笑って過ごしていると信じています。

サポートスタッフも技術スタッフも、 協力者もどんどん増えています。

ー緒に「ETH2」×「Defi」の企画にご参加くださいませ。

きっと満足していただける世界を創っていきます。

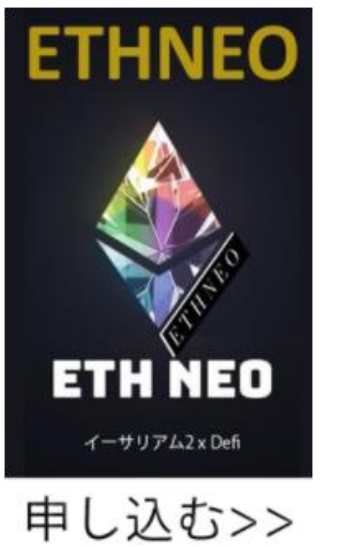

- 運営会社

65

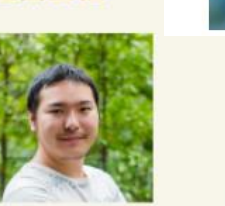

河崎純真

Rokes OU CEO

1991年生まれ。子供時代に、母親がアスペルガー症状群の診断を受け、障害者だからという理 由で才能を活かす事が出来ない社会に問題意識を持つ。高校同等程度認定試験を中学卒業と 同時に取得。中学学業後からエンジニアの知識を活かして働き始めた。

FXや株の自動売買システムや、物流ボータルサイトの開発通用、医療法人でのクラウド兼子カ ルテの開発などを行った。77歳の時にTwaterの魅力に触れ、Q&Aなうというリアルタイム Q&Aサービスのホンチャーに参画、18歳の時にOKWaveへ3000万円で事業売却を行った。

慶應義塾大学に入学後、創業メンバーとして1800万人のユーザーを持つ「Tokyo Otaku Mode」 を代表とした確認のIIバンチャーの立ち上げ、準楽売却、役員業務等に勝わる。 現在はエストニアの仮想通貨取引所である「Rokes」のCEOである他、 「GIFTED AGENT株式会社」「CommonOS」などの事業を手掛ける。

| defi2 | defi3   | defi4   | defi5   | defi6    | defi7    |
|-------|---------|---------|---------|----------|----------|
| defi8 | ethneo1 | ethneo2 | ethneo3 | ethneo4  | ethneo5  |
|       |         | sthroog | ethneog | ethnen10 | ethneo11 |

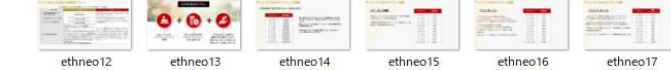

#### 「本物」は続きます。

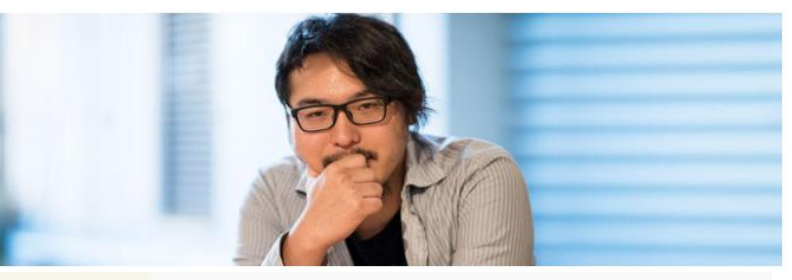

| 販売社名    | RokesOU(エストニア法人)                                                  |  |
|---------|-------------------------------------------------------------------|--|
| 運営統括責任者 | 河崎純真                                                              |  |
| 所在地     | Harju maakond, Tallinn, Kesklinna linnaosa,<br>Pikk tn7-17, 18123 |  |
| 電話番号    | -                                                                 |  |
| メールアドレス | hellografies, exchange                                            |  |
| 販売URL   | https://oth2.jp                                                   |  |
| お支払い方法  | 銀行振り込み<br>暗号資産(仮想通貨)                                              |  |
|         |                                                                   |  |

※日本円でサービスパッケージを購入する場合の入金先口座として、 運営統括責任者の河崎が所有する日本法人コモンズを使用します。

### ETH NEO @LINE>> <u>https://lin.ee/usstXEv</u>

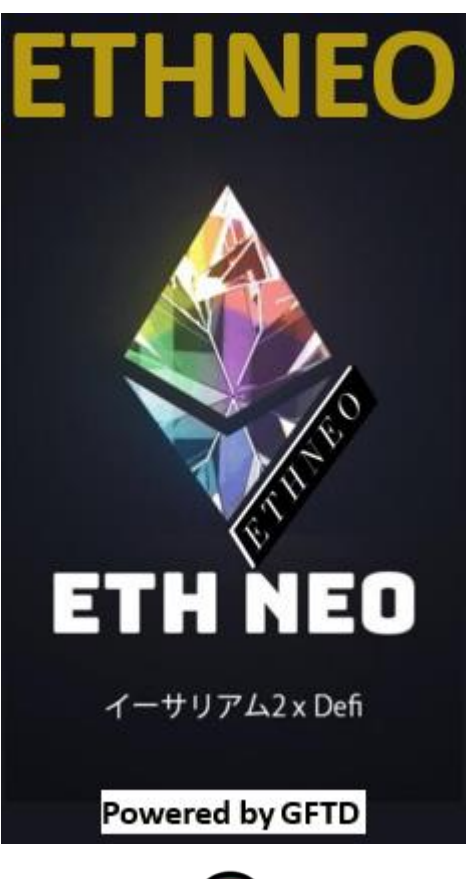

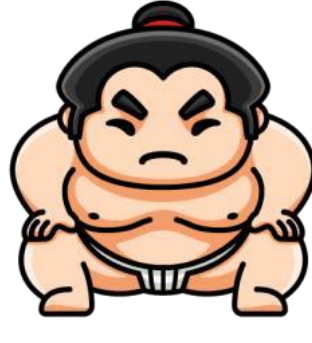

SUMOSUWAP.io

ETHNEO&SUMOトークン 情報はこちらから

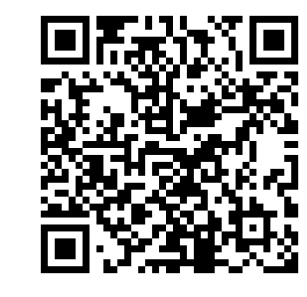

ETHNEO@LINE

ズームセミナー 情報もこちらから!

SUMOトークンは、 ETHNEOの参加者に 対してのみ、無償で 毎日配布されます